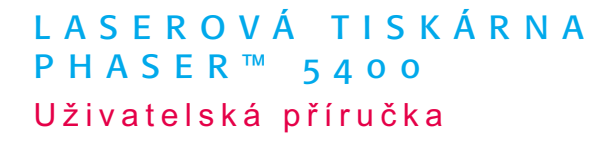

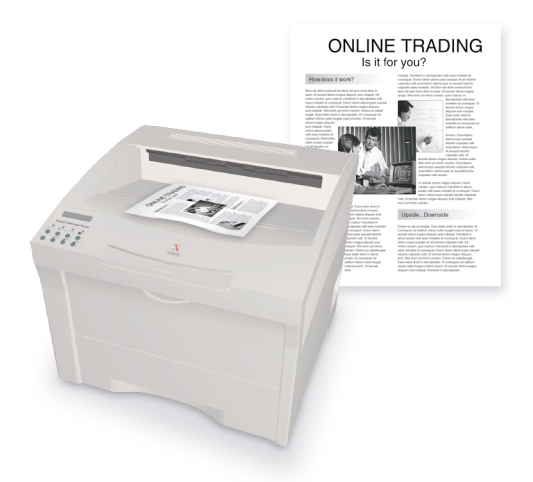

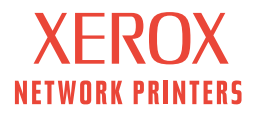

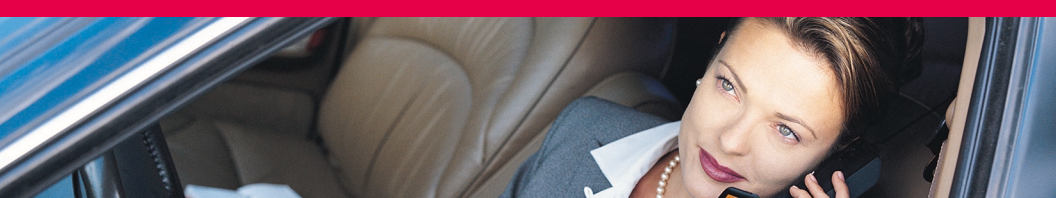

Laserová tiskárma Xerox Phaser™ 5400 Uživatelská příručka

721P57780 září 2001 Copyright ©, Xerox Corporation. Všechna práva vyhrazena. Nepublikovaná práva vyhrazena v souladu s autorskými zákony Spojených států amerických. Jakákoliv reprodukce obsahu této dokumentace bez souhlasu společnosti Xerox je zakázána.

Vyhrazená ochrana autorských práv zahrnuje všechny druhy materiálů a informací, k nimž se může autorské právo vztahovat, povolených zákonným nebo soudním právem v současnosti nebo v budoucnosti, zejména materiály generované softwarovými programy, jež se zobrazují na obrazovce (například styly, šablony, ikony, zobrazení na obrazovce, pohledy atd.).

Vytištěno ve Spojených státech amerických.

Ethernet<sup>®</sup>, stylizované písmeno X a XEROX<sup>®</sup> jsou registrované obchodní známky společnosti Xerox Corporation. Phaser<sup>™</sup> a infoSMART<sup>™</sup> je obchodní známkou společnosti Xerox Corporation.

Adobe<sup>®</sup>, Acrobat<sup>®</sup>, Acrobat<sup>®</sup> Reader, Illustrator<sup>®</sup>, PageMaker<sup>®</sup>, Photoshop<sup>®</sup> a PostScript<sup>®</sup>, ATM<sup>®</sup>, Adobe Garamond<sup>®</sup>, Birch<sup>®</sup>, Carta<sup>®</sup>, Mythos<sup>®</sup>, Quake<sup>®</sup> a Tekton<sup>®</sup> jsou registrované obchodní známky a Adobe Jenson<sup>TM</sup>, technologie Adobe Brilliant Screens<sup>TM</sup> a IntelliSelect<sup>TM</sup> jsou obchodní známky společnosti Adobe Systems Incorporated nebo jejích přidružených společností, jež mohou být registrovány v některých jurisdikcích.

Apple<sup>®</sup>, LaserWriter<sup>®</sup>, LocalTalk<sup>®</sup>, Macintosh<sup>®</sup>, Mac<sup>®</sup> OS, AppleTalk<sup>®</sup>, TrueType2<sup>®</sup>, Apple Chancery<sup>®</sup>, Chicago<sup>®</sup>, Geneva<sup>®</sup>, Monaco<sup>®</sup> a New York<sup>®</sup> jsou registrované obchodní známky a QuickDraw<sup>™</sup> je obchodní známka společnosti Apple Computer Incorporated.

Marigold™ a Oxford™ jsou obchodními známkami společnosti AlphaOmega Typography.

Avery<sup>™</sup> je obchodní známkou společnosti Avery Dennison Corporation.

PCL® a HP-GL® jsou registrovanými obchodními známkami společnosti Hewlett-Packard Corporation.

Písmo Hoefler Text bylo navrženo společností Hoefler Type Foundry.

ITC Avant Guard Gothic<sup>®</sup>, ITC Bookman<sup>®</sup>, ITC Lubalin Graph<sup>®</sup>, ITC Mona Lisa<sup>®</sup>, ITC Symbol<sup>®</sup>, ITC Zapf Chancery<sup>®</sup> a ITC Zapf Dingbats<sup>®</sup> jsou registrovanými obchodními známkami společnosti International Typeface Corporation.

Bernhard Modern<sup>™</sup>, Clarendon<sup>™</sup>, Coronet<sup>™</sup>, Helvetica<sup>™</sup>, New Century Schoolbook<sup>™</sup>, Optima<sup>™</sup>, Palatino<sup>™</sup>, Stempel Garamond<sup>™</sup>, Times<sup>™</sup> a Univers<sup>™</sup> jsou obchodními známkami společnosti Linotype-Hell AG nebo k ní přidružených společností.

MS-DOS® a Windows® jsou registrovanými obchodními známkami společnosti Microsoft Corporation.

Písmo Wingdings™ ve formátu TrueType<sup>®</sup> je produktem společnosti Microsoft Corporation. WingDings je obchodní známkou společnosti Microsoft Corporation a TrueType je registrovanou obchodní známkou společnosti Apple Computer, Inc.

Albertus<sup>™</sup>, Arial<sup>™</sup>, Gill Sans<sup>™</sup>, Joanna<sup>™</sup> a Times New Roman<sup>™</sup> jsou obchodními známkami společnosti Monotype Corporation.

Antique Olive® je registrovanou obchodní známkou společnosti M. Olive.

Eurostile™ je obchodní známkou společnosti Nebiolo.

Novell® a NetWare® jsou registrovanými obchodními známkami společnosti Novell, Incorporated.

Sun<sup>®</sup>, Sun Microsystems<sup>®</sup> a Sun Microsystems Computer Corporation<sup>®</sup> jsou registrované obchodní známky společnosti Sun Microsystems, Incorporated.

SPARC<sup>®</sup> je registrovanou obchodní známkou společnosti SPARC International, Incorporated. SPARCstation<sup>™</sup> je obchodní známkou společnosti SPARC International, Incorporated, licencovanou výhradně pro společnost Sun Microsystems, Incorporated.

UNIX<sup>®</sup> je registrovanou obchodní známkou v U.S.A. a dalších zemích, licencovanou výhradně prostřednictvím společnosti X/Open Company Limited.

Jako partner ENERGY STAR<sup>®</sup>, společnost Xerox Corporation stanovila, že tento produkt splňuje požadavky ENERGY STAR pro šetření energie. Název a značka ENERGY STAR jsou registrované známky ve Spojených státech.

energy

Jiné známky jsou obchodními známkami nebo registrovanými obchodními známkami jejich příslušných společností.

# Obsah

| Záruka                                             |
|----------------------------------------------------|
| Přehled o bezpečnosti provozu zařízeníx            |
| Přehled                                            |
| Součásti tiskárny                                  |
| Možnosti tiskárny                                  |
| Ovládací panel.                                    |
| Obrazovka displeje4                                |
| Funkce úspora energie                              |
| Provozní materiál a příslušenství Xerox            |
| Tisková média                                      |
| Skladování papíru                                  |
| Hmotnosti papíru                                   |
| Kapacita vstupních zásobníků11                     |
| Použitelná tisková média a jejich velikosti        |
| Velikosti vlastního formátu papíru13               |
| Nepřijatelná média                                 |
| Doplňování tiskového média15                       |
| Doplňování tiskového média do zásuvky 1, 2, nebo 3 |
| Tiskové úlohy                                      |
| Výstup                                             |
| Tisk na speciální papír                            |
| Tisk obálek                                        |
| Tisk štítků                                        |
| Tisk na průhledné fólie45                          |
| Oboustranný tisk (duplexní tisk)47                 |
| Odstraňování problémů                              |
| Výměna zásobníku toneru50                          |
| Odstraňování problémů s kvalitou tisku             |

| Uvíznutí papíru                                     |
|-----------------------------------------------------|
| Prevence uvíznutí papíru                            |
| Odstranění uvíznutého papíru v duplexní jednotce    |
| Odstranění uvíznutého papíru ve výstupu             |
| Odstranění uvíznutého papíru ve stohovací přihrádce |
| Odstranění uvíznutého papíru v zásuvce 1            |
| Odstranění uvíznutého papíru v zásuvce 2 nebo 3     |
| Odstranění uvíznutého papíru u zásobníku toneru     |
| Neshoda velikosti/typu papíru                       |
| Jak získat nápovědu                                 |
| Disk CD-ROM laserové tiskárny Xerox Phaser 5400 94  |
| Internetová stránka společnosti Xerox               |
| Střediska zákaznické podpory 96                     |
| Specifikace                                         |
| Specifikace o bezpečnosti materiálu (MSDS)          |
| Rejstřík                                            |

# Záruka

#### Záruka na tiskárnu

Společnost Xerox zaručuje, že se u laserové tiskárny Phaser 5400 nevyskytnou vady materiálu ani výrobní vady po dobu jednoho (1) roku od dodání. Pokud se během záruční doby projeví vady výrobku, společnost Xerox podle svého uvážení:

(1) opraví produkt prostřednictvím telefonické podpory nebo v místě instalace; materiál a práci poskytne bezplatně,

(2) vymění produkt za srovnatelný výrobek, nebo

(3) při vrácení výrobku vrátí částku za něj zaplacenou, sníženou o přiměřenou částku za jeho používání.

V rámci této záruky je zákazník povinen informovat společnost Xerox nebo jejího autorizovaného servisního zástupce o vadě před uplynutím záruční doby. Aby zákazník mohl využít služeb souvisejících s touto zárukou, musí nejdříve kontaktovat pracovníky telefonické technické podpory společnosti Xerox nebo příslušného autorizovaného servisního zástupce. Pracovníci telefonické technické podpory se vynasnaží vyřešit dané problémy profesionálně a rychle, avšak zákazník je povinen se společností Xerox nebo jejími pověřenými zástupci přiměřeně spolupracovat.

Je-li telefonická podpora neúspěšná, společnost Xerox nebo její autorizovaný servisní zástupce provedou v místě sídla zákazníka záruční opravu zdarma dle následujících ustanovení.

- Ve Spojených státech a v Kanadě se služba poskytuje jako běžný servis v místě sídla zákazníka pro produkty zakoupené ve Spojených státech a v Kanadě.
- V rámci evropského hospodářského prostoru (EEA) se tato služba poskytuje jako běžný servis v místě sídla zákazníka pro produkty zakoupené v oblastech EEA.
- Mimo Spojené státy, Kanadu a země EEA se tato služba poskytuje jako běžný servis v místě sídla zákazníka v zemi, kde byl produkt zakoupen.

Ve výjimečných případech si společnost Xerox vyhrazuje právo požadovat úhradu za servis v místě instalace.

Popis oblasti poskytování běžných služeb v místě sídla zákazníka si lze vyžádat od místních středisek technické podpory společnosti Xerox, nebo od prodejce společnosti Xerox. Služba v místě sídla záleží na rozhodnutí společnosti Xerox nebo jejího autorizovaného servisního zástupce a považuje se až za poslední možnost.

Pokud produkt zákazníka obsahuje funkce, jež umožňují společnosti Xerox nebo jejímu autorizovanému servisnímu zástupci provést diagnostiku a vyřešit problémy vzdáleně, společnost Xerox může požadovat, aby zákazník umožnil takovýto přístup k produktu na dálku.

Při údržbě produktu může společnost Xerox použít nové díly či moduly, nebo díly a moduly ekvivalentní novým, aby dosáhla shodné nebo vyšší kvality. Veškeré vadné díly a moduly se stávají vlastnictvím společnosti Xerox. Společnost Xerox může podle svého uvážení požadovat vrácení těchto dílů.

#### Záruka na spotřební materiál

Společnost Xerox zaručuje, že se u tonerových kazet nevyskytnou vady materiálu ani výrobní vady po dobu jednoho (1) roku od data instalace. Na ostatní zákazníkem nahraditelný spotřební materiál se vztahuje záruka devadesát (90) dní (šest (6) měsíců v případech, kdy delší záruční lhůtu požaduje zákon) ode dne instalace; tato lhůta však nemůže překročit dobu jednoho (1) roku ode dne dodávky. Zákazník je povinen informovat společnost Xerox nebo jejího autorizovaného servisního zástupce o vadě před uplynutím záruční doby. SPOLEČNOST XEROX MŮŽE VYŽADOVAT VRÁCENÍ VADNÉHO SPOTŘEBNÍHO MATERIÁLU DO SKLADU SPOLEČNOSTI XEROX NEBO DO SKLADU ZÁSTUPCE SPOLEČNOSTI XEROX, VE KTERÉM BYL DANÝ SPOTŘEBNÍ MATERIÁL PŮVODNĚ ZAKOUPEN. Reklamace budou vyřízeny v souladu s platnými postupy společnosti Xerox.

Tato záruka se nevztahuje na vady, poruchy nebo škody způsobené nesprávným používáním, nebo nesprávnou či nevhodnou údržbou a péčí. Společnost Xerox není touto zárukou vázána:

 a) opravit škody vzniklé následkem pokusů jiných osob než zástupců společnosti Xerox instalovat, opravovat, nebo provádět údržbu produktu, pokud se tak nestane na pokyn zástupce společnosti Xerox;

 b) opravovat škody, závady nebo snížení výkonu vyplývající z nesprávného použití nebo zapojení k nekompatibilnímu vybavení nebo paměti;

c) opravovat škody, závady nebo snížení výkonu způsobené použitím provozního či spotřebního materiálu jiného, než značky Tektronix/Xerox, nebo způsobené použitím provozního či spotřebního materiálu značky Tektronix/Xerox, který není určen k použití s touto tiskárnou;

 d) opravovat produkt nebo spotřební materiál, který byl upraven nebo integrován s jinými produkty, pokud výsledek takové úpravy nebo integrace prodlužuje potřebný čas nebo zvyšuje složitost servisu daného produktu či spotřebního materiálu;

 e) provádět vlastní údržbu nebo čištění zařízení, nebo opravovat škody, závady nebo snížení výkonu, jež jsou výsledkem nedostatečné údržby a čištění zařízení, které jsou předepsány v publikovaných materiálech o produktu;

f) opravovat škody, závady nebo snížení výkonu, jež jsou výsledkem provozování zařízení v
prostředí, jež neodpovídá provozním podmínkám specifikovaným v uživatelské příručce;

 g) opravovat tyto produkty po uplynutí provozního cyklu zařízení; veškeré následné služby budou účtovány na základě vynaloženého času a použitého materiálu;

 h) vyměňovat zákazníkem nahraditelný spotřební materiál, pokud byl znovu naplněn, je vypotřebován, opotřebován, použit nesprávně, nebo pokud s ním bylo jakkoliv nesprávně manipulováno.

SPOLEČNOST XEROX POSKYTUJE PRO TENTO PRODUKT A SOUVISEJÍCÍ, ZÁKAZNÍKEM VYMĚNITELNÝ SPOTŘEBNÍ MATERIÁL VÝHRADNĚ VÝŠE UVEDENÉ ZÁRUKY; JINÉ VÝSLOVNÉ, NEBO PŘEDPOKLÁDANÉ ZÁRUKY JSOU VYLOUČENY. SPOLEČNOST XEROX A JEJÍ PRODEJCI ODMÍTAJÍ JAKÉKOLIV ZÁRUKY OBCHODOVATELNOSTI NEBO VHODNOSTI PRO URČITÉ ÚČELY NEBO PODOBNÝ STANDARD UKLÁDANÝ PŘÍSLUŠNOU LEGISLATIVOU. JEDINÝM MOŽNÝM PLNĚNÍM POSKYTOVANÝM ZÁKAZNÍKOVI V RÁMCI TÉTO ZÁRUKY JE ODPOVĚDNOST SPOLEČNOSTI XEROX OPRAVIT, VYMĚNIT NEBO NABÍDNOUT VRÁCENÍ PENĚZ ZA VADNÉ PRODUKTY A ZÁKAZNÍKEM VYMĚNITELNÝ SPOTŘEBNÍ MATERIÁL. SPOLEČNOST XEROX A JEJÍ PRODEJCI NEODPOVÍDAJÍ ZA ŽÁDNÉ NEPŘÍMÉ, ZVLÁŠTNÍ, NÁHODNÉ NEBO NÁSLEDNÉ ŠKODY (VČETNĚ UŠLÉHO ZISKU) BEZ OHLEDU NA TO, ZDA BYLA SPOLEČNOST XEROX NEBO PŘÍSLUŠNÝ PRODEJCE UPOZORNĚN PŘEDEM NA MOŽNOST VZNIKU TAKOVÝCH ŠKOD. Některé státy, provincie a země nedovolují vyloučit náhodné nebo následné škody, nebo vyloučit či omezit trvání předpokládaných záruk nebo podmínek. V takových případech se vás výše uvedená omezení nebo vyloučení netýkají. Tato záruka poskytuje uživateli zvláštní práva; uživatel může mít také další práva, jež se liší podle státu, provincie, nebo země.

Záruky vztahující se k programovému vybavení - viz konec uživatelské licenční smlouvy, jež je součástí programového vybavení.

V některých geografických oblastech poskytuje záruku na tento produkt společnost Fuji Xerox. Toto prohlášení o záruce se nevztahuje na Japonsko – u produktů zakoupených v Japonsku si laskavě prostudujte prohlášení o záruce uvedené v japonské uživatelské příručce.

Zákazníci v Austrálii by si měli být vědomi toho, že *zákon o obchodních postupech 1974* a odpovídající legislativa jednotlivých států a teritorií (souhrnně **"Zákony"**) obsahují zvláštní ustanovení určená na ochranu australských spotřebitelů. Žádné ustanovení v materiálech společnosti Fuji Xerox nevylučuje ani neomezuje platnost žádných ustanovení těchto Zákonů; pokud by některé ustanovení odporovalo Zákonům, znamenalo by to neplatnost příslušné části této záruky. Je-li v tomto materiálu obsažena předpokládaná podmínka nebo záruka, jejíž vyloučení ze smlouvy se zákazníkem (ve smyslu definice v Zákonech) by bylo v rozporu s jakýmkoliv ustanovením Zákonů, nebo by způsobilo neplatnost jakékoliv části této záruky nebo této záruky jako celku, nazývá se "nevylučitelnou podmínkou". V plném rozsahu povoleném zákonem je jediný a celkový závazek společnosti Fuji Xerox vůči zákazníkovi za porušení nevyloučitelných podmínek (včetně jakýchkoliv následných ztrát, které může zákazník utrpět) omezen s výjimkou případů, jež jsou zde uvedeny na výměnu nebo opravu zboží (podle uvážení společnosti Fuji Xerox), nebo na náhradní dodávku, nebo úhradu nákladů za náhradní dodávku služeb, u nichž došlo k porušení. Vzhledem k výše uvedenému jsou vyloučeny veškeré podmínky a záruky, které by jinak mohly být předpokládány na základě Spotřebitelské smlouvy, platností zákona, souhrou okolností, nebo zvyky obvyklými v oboru.

# Přehled o bezpečnosti provozu zařízení

Tiskárna a doporučený spotřební a provozní materiál byly zkonstruovány a testovány tak, aby odpovídaly přísným bezpečnostním požadavkům. Dodržování následujících podmínek je zárukou trvalého bezpečného provozu tiskárny.

#### Elektrická bezpečnost zařízení

- Používejte napájecí šňůru dodanou s tiskárnou.
- K připojení k síti nepoužívejte rozdvojky, jimž chybí zemnící kontakt.
- Napájecí šňůru zapojte přímo do správně uzemněné elektrické zásuvky. Nepoužívejte prodlužovací šňůry. Pokud nevíte bezpečně, zda je zásuvka uzemněna, požádejte elektrikáře o její kontrolu.

#### Výstraha

Zajištěním správného uzemnění tiskárny snižujete potenciální riziko úrazu elektrickým proudem.

- Tiskárnu umístěte tak, aby procházející lidé nemohli šlapnout na její napájecí šňůru.
- Na napájecí šňůru nestavte žádné předměty.
- Větrací otvory nezakrývejte. Tyto otvory jsou určeny na ochranu tiskárny před přehřátím.

#### Výstraha

Do štěrbin a otvorů tiskárny nezasouvejte žádné předměty. Propojení s místem pod napětím nebo zkratování některé části zařízení může mít za následek požár nebo úraz elektrickým proudem.

- Povšimnete-li si nezvyklých zvuků nebo zápachu, tiskárnu ihned vypněte. Šňůru elektrického napájení vytáhněte ze zásuvky. K odstranění problému pozvěte autorizovaného servisního technika.
- Napájecí šňůra je připojena k tiskárně jako zásuvné zařízení na zadní části tiskárny. Je-li třeba tiskárnu zcela zbavit elektrického napětí, vytáhněte napájecí šňůru ze zásuvky.

- Vznikne-li některá z následujících situací, tiskárnu ihned vypněte, odpojte napájecí šňůru a zavolejte autorizovaného servisního technika.
  - Napájecí šňůra je poškozená nebo roztřepená.
  - Do tiskárny natekla kapalina.
  - Tiskárna byla vystavena vodě.
  - Jakákoliv část tiskárny je poškozena.

#### Bezpečnost při údržbě

- Nepokoušejte se provádět údržbu, jež není popsána v dokumentaci dodávané s tiskárnou.
- Nepoužívejte aerosolové čistící prostředky. Použití neschváleného spotřebního materiálu může zhoršovat výkon tiskárny a způsobovat nebezpečné podmínky.
- Bezpečnostní a ochranné kryty upevněné šrouby nesnímejte, pokud neinstalujete volitelně dodávané doplňky a nedostali jste k tomu zvláštní pokyny. Při provádění instalace musí být napájecí šňůra vytažena ze zásuvky. S výjimkou instalace volitelných doplňků nejsou za těmito kryty žádné části zařízení, u nichž byste mohli provádět údržbu.

#### Bezpečnost za provozu

Tiskárna a spotřební materiál byly zkonstruovány a testovány tak, aby odpovídaly přísným bezpečnostním požadavkům. Tyto požadavky zahrnují testování zařízení příslušným ústavem, jeho schválení a kontrolu dodržení platných norem.

Dodržování následujících bezpečnostních pokynů je zárukou trvalého bezpečného provozu tiskárny.

- Používejte provozní a spotřební materiál určený výhradně pro tuto tiskárnu. Použití nevhodných materiálů může mít za následek snížení výkonu a vznik možných nebezpečných situací.
- Dodržujte veškeré pokyny a výstrahy označené na tiskárně, volitelných doplňcích a spotřebním materiálu, nebo s nimi dodávané.
- Tiskárnu umístěte do bezprašné dobře větrané místnosti s teplotním rozsahem 5 až 35 stupňů C o relativní vlhkosti vzduchu od 15 do 85 procent.
- Tiskárnu umístěte na místo, kde má dostatek prostoru pro dostatečnou ventilaci, provoz a údržbu. Doporučený minimální prostor je 76 cm před tiskárnou, 50 cm nad tiskárnou, 30 cm za tiskárnou, 20 cm na straně tiskárny s výstupem ventilátoru a 10 cm na druhé straně tiskárny. Štěrbiny a otvory tiskárny nezakrývejte ani neblokujte. Bez odpovídajícího větrání se tiskárna může přehřívat.
- Optimálního výkonu dosahuje tiskárna v nadmořských výškách do 2500 metrů. Použití tiskárny ve výškách přesahujících 2500 metrů nad mořem je mimo její provozní limity.
- Tiskárnu neumisť ujte do blízkosti zdroje tepla.
- Tiskárnu neumisť ujte do oblasti přímého slunečního záření.
- Tiskárnu neumisť ujte do proudu chladného vzduchu z klimatizační jednotky.

- Tiskárnu instalujte na rovný pevný povrch s dostatečnou nosností podle hmotnosti tiskárny. Základní hmotnost tiskárny bez obalového materiálu je 27 kg.
- Tiskárna je těžká, a proto je nutné, aby ji zvedaly dvě osoby. Obrázek dole zobrazuje správný postup při zvedání tiskárny.

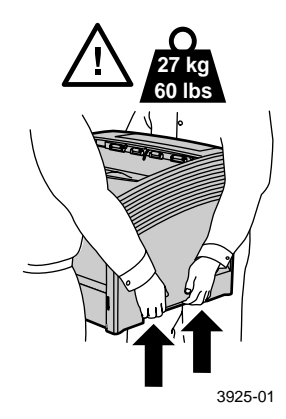

- Při dopravě nebo přemisťování tiskárny postupujte opatrně, její hmotnost je soustředěna dopředu, a proto by se mohla převrhnout. Při přemisťování tiskárny dodržujte doporučený postup. Viz Plakát k instalaci a nastavení laserové tiskárny Xerox Phaser 5400.
- Na tiskárnu nestavte žádné tekutiny.

#### Výstraha

Při práci v částech tiskárny označených výstražnými symboly je třeba zvláštní opatrnosti. Tyto části tiskárny mohou být velmi horké a mohou způsobit úraz.

- Mezi vypnutím a zapnutím tiskárny počkejte nejméně 10–15 sekund.
- Nepřibližujte ruce, vlasy, vázanky atd. k válečkům na posun papíru a výstupním válečkům.

Při tisku dodržujte následující bezpečnostní opatření:

- Zásobník tiskového média, který jste zvolili v ovladači nebo na čelním panelu, neodstraňujte.
- Neotvírejte kryty.
- Tiskármu nevypímejte.
- S tiskárnou nehýbejte.

#### Symboly, jež mohou být uvedeny na vašem produktu:

POZOR vysoké napětí::

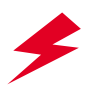

Svorka ochranného zemnění:

Horký povrch tiskárny nebo v tiskárně. Jednejte opatrně, abyste předešli úrazu:

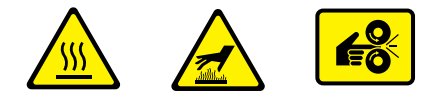

Jednejte opatrně. Potřebné informace si vyhledejte v příručce (příručkách):

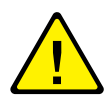

#### Výstraha

Pokud dojde k rozpojení uzemnění, obsluha tlačítek a ovládacích prvků (a ostatních vodivých součástí) může způsobit úraz elektrickým proudem. V případě nesprávného použití může být elektrické zařízení nebezpečné.

#### Výstraha

V zájmu své ochrany nevyřazujte z provozu žádná blokovací zařízení.

# Přehled

# Součásti tiskárny

Tiskárna v základním provedení obsahuje následující základní součásti:

### Pohled zepředu

- 1 Standardní výstupní přihrádka
- 2 Vedení papíru/opěra proti zkroucení
- 3 Ovládací panel
- 4 Opěra a zarážka papíru
- 5 Vícelistový přímý podavač (na obrázku uzavřený)
- 6 Zásuvka 1
- 7 Indikátor množství papíru
- 8 Vypínač

### Pohled zezadu

- 9 Zadní kryt (na obrázku uzavřený)
- 10 Vývod napájecí šňůry
- 11 Ventilační štěrbiny
- 12 Konektory rozhraní (Paralelní, USB, Ethernet)
- 13 Horní kryt (na obrázku uzavřený)

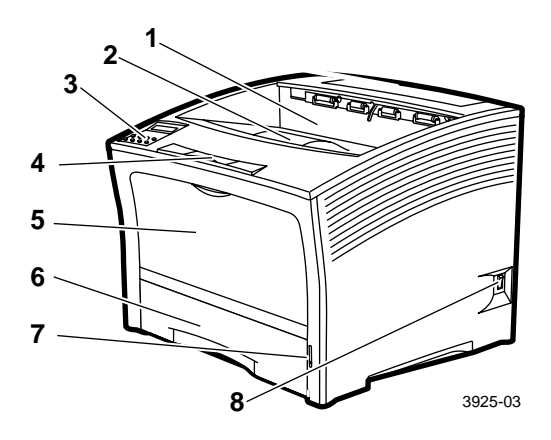

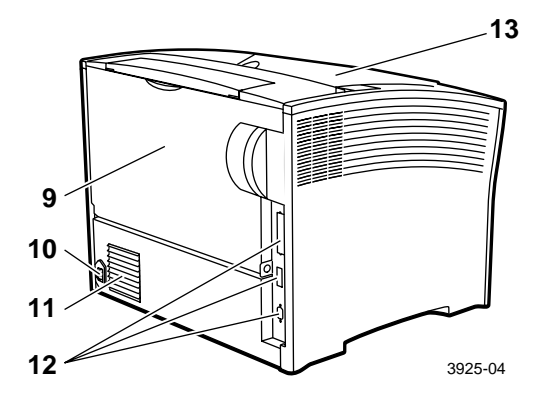

# Možnosti tiskárny

#### Pohled zepředu

- 1 Přihrádka na 1000 listů
- Podavač na 500 listů (formát A3/Ledger, zobrazen jako zásuvka 2 nebo A4/Letter, zobrazen jako zásuvka 1)
   Podavač na 2000 listů
  - Podavač na 2000 listů
     (zobrazen jako zásuvka 3)

#### Pohled zezadu

4 Duplexní modul (na obrázku instalovaný)

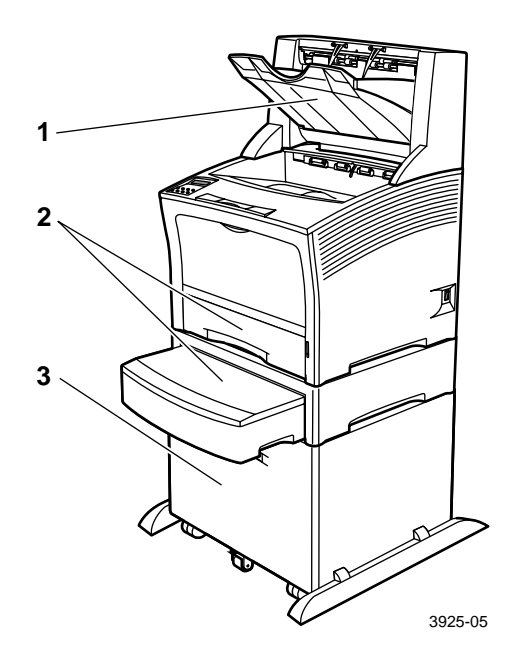

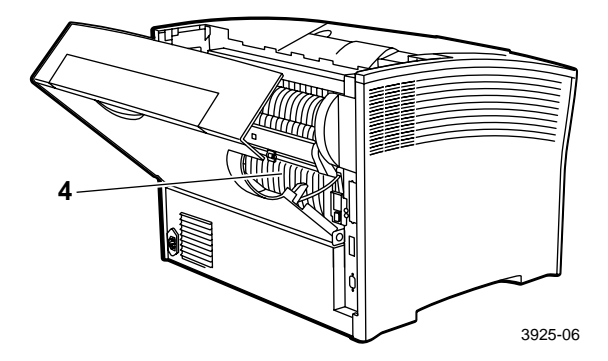

Přehled

Laserová tiskárna Xerox Phaser 5400

# Ovládací panel

Ovládací panel tiskárny Xerox Phaser 5400:

- Zobrazuje stav tiskárny a zpracovávané úlohy.
- Poskytuje prostředky pro změnu nastavení tiskárny.
- Umožňuje tisknout zprávy (například přehled konfigurace, který uvádí současná nastavení tiskárny).

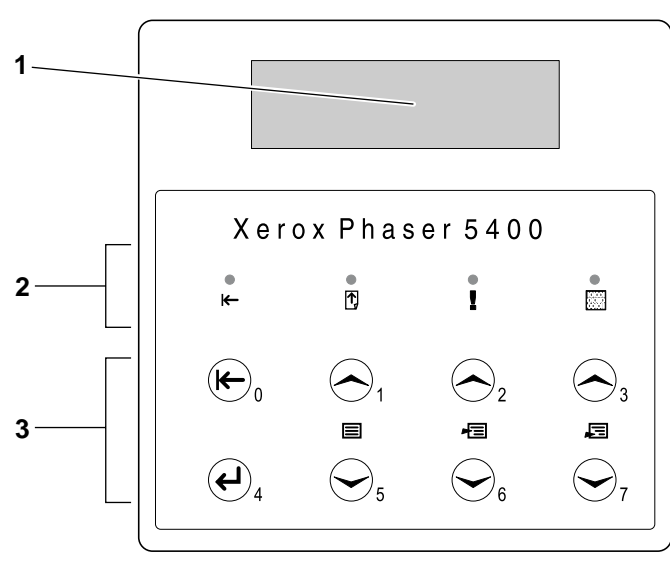

3925-07

- 1 Obrazovka displeje
- 2 Čtyři světelné indikátory:
  - Světelný indikátor stavu online
  - Světelný indikátor posuvu stránky
  - Světelný indikátor chyby
  - Světelný indikátor dat
- 3 Osm tlačítek ovládacího panelu:
  - Tlačítko Online (heslo č. 0)
  - Tlačítko Enter (heslo č. 4)
  - Tlačítko Nabídkou nahoru (heslo č. 1)
  - Tlačítko Nabídkou dolů (heslo č. 5)
  - Tlačítko O položku výše (heslo č. 2)
  - Tlačítko O položku níže (č. 6)
  - Tlačítko O hodnotu výše (heslo č. 3)
  - Tlačítko O hodnotu níže (heslo č. 7)

# Obrazovka displeje

Displej ovládacího panelu:

Umožňuje přístup k hierarchické struktuře nabídek, jež umožňují nakonfigurovat a ovládat tiskárnu. Nabídky vyvolejte stisknutím tlačítek Nabídka (označených 1 nebo 5). Podrobnější informace o struktuře nabídek jsou uvedeny v příručce Advanced Features and Troubleshooting Manual (Příručka pro pokročilé funkce a odstraňování problémů).

Zobrazuje informace o stavu tiskárny (nebo zpracovávané úlohy):

Příklady:

Tiskárna je online a je připravena přijmout tiskové úlohy:

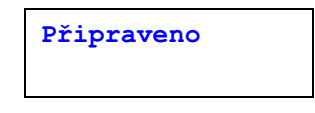

Tiskárna zpracovává data:

Zpracování dat...

Tiskárna čeká na další data:

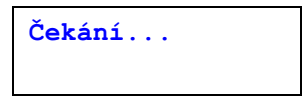

Tiskárně dochází toner:

Málo toneru

 Zásuvka je prázdná (v tomto případě je prázdná zásuvka 2 a k tisku se již nevyužívá):

Zás. 2 je prázdná

 Vyskytl se problém (v tomto případě došlo při podávání papíru ze zásuvky 3 k uvíznutí papíru):

```
Uvíznutí v zás.3-
otev.zás. 3
```

Podrobnější informace o používání nabídek jsou uvedeny v příručce *Advanced Features and Troubleshooting Manual* (Příručka pro pokročilé funkce a odstraňování problémů) na disku CD-ROM přiloženém k tiskárně.

## Funkce úspora energie

Produkty, které jsou označeny značkou ENERGY STAR<sup>®</sup> jsou projektovány na nižší spotřebu energie, ušetří vám peníze za elektřinu a napomáhají ochraně životního prostředí.

Vaše laserová tiskárna Phaser 5400 je předem v továrně nastavena na přechod do stavu "nízké spotřeby" po určité době nečinnosti. Při tomto režimu se vypnou systémy tiskárny. Inicializací tiskové úlohy se tiskárna probudí. Trvá to přibližně 30 sekund.

Výchozí nastavení (\*) přechodu do úsporného režimu pro vaší tiskárnu je 60 minut. Chcete-li toto výchozí nastavení změnit, postupujte podle následujících pokynů na ovládacím panelu:

- Stiskněte tlačítka Nabídky (označená 1 nebo 5) nalistujte možnost Nabídka Systém.
- Stiskněte tlačítka Položky (označená 2 nebo 6) nalistujte možnost Úspora napájení.
- Stiskněte tlačitka Hodnoty (označená 3 nebo 7) nalistujte příslušnou volbu: Vypnuto, 15, 30, 60\*, 90, 120 nebo 180 minut.
- 4. Stiskněte zadávací tlačítko Enter (označené 4).
- 5. Stisknutím tlačítka **On Line** (označeného **0**) nabídky opustíte.

Další informace týkající se spotřeby energie a nastavení najdete v příručce *Advanced Features and Troubleshooting Manual* (Příručka pro pokročilé funkce a odstraňování problémů).

# Provozní materiál a příslušenství Xerox

Níže uvádíme spotřební materiál tiskárny nahraditelný zákazníkem (CRC):

- 1 Zásobník toneru (přístupný z horního krytu)
- 2 Souprava na údržbu (fixační jednotka a přenosový válec)

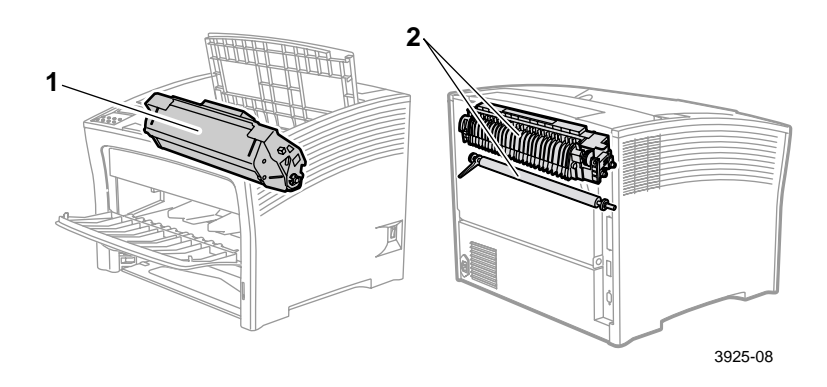

Je-li třeba zásah uživatele, tiskárna zobrazí příslušné zprávy na ovládacím panelu. Výstražné zprávy nemají za následek vypnutí tiskárny, ale upozorňují na činnost, kterou je třeba provést, aby nedošlo k vypnutí tiskárny.

Prázdný zásobník toneru nebo vyčerpaná údržbová položka mohou zhoršit kvalitu tisku, nebo zcela tisku zabránit.

- Spotřební a údržbový materiál je třeba mít v zásobě.
- Jakmile to tiskárna vyžaduje, materiál doplňte nebo vyměňte.

Provozní materiál a příslušenství si lze objednat u místního prodejce, nebo na internetové stránce společnosti Xerox: **www.xerox.com/officeprinting** 

### Spotřební materiál nahraditelný zákazníkem

| Položka                                                                                                    | Průměrná<br>životnost | Číslo položky                  |
|----------------------------------------------------------------------------------------------------|-----------------------|--------------------------------|
| Zásobník toneru                                                                                                    | 20 000 výtisků*       | 113R00495                      |
| <ul> <li>Souprava na údržbu</li> <li>Obsahuje: zásobník fixační jednotky, přenosový válec, čistící látku a pokyny.</li> </ul> | 200 000 výtisků       | 109R00521<br>pro 110 V (60 Hz) |
|                                                                                                    |                       | 109R00522<br>pro 220 V (50 Hz) |

\* Průměrná životnost zásobníku toneru při 5 procentním pokrytí stránky o rozměrech A4 nebo Letter. Jakmile klesne množství toneru a je třeba vyměnit zásobník toneru, tiskárna zobrazí na ovládacím panelu příslušnou zprávu.

### Profesionální tiskový papír Xerox

| Položka                            | Rozměr                                 | Popis                             | Číslo položky |
|------------------------------------|----------------------------------------|-----------------------------------|---------------|
| Standardní papíry                  |                                        |                                   |               |
| Xerox 4024 DP                      | Letter (U. S.)<br>8,5 x 11 palců       | 20 lb.<br>(75 g/m <sup>2</sup> )  | 3R721         |
| Víceúčelový Xerox<br>Business 4200 | Letter (U. S.)<br>8,5 x 11 palců       | 20 lb.<br>(75 g/m <sup>2</sup> )  | 3R2047        |
| Xerox 4024 DP se 3 otvory          | Letter (U. S.)<br>8,5 x 11 palců       | 20 lb.<br>(75 g/m <sup>2</sup> )  | 3R2193        |
| Xerox 4024 DP                      | Legal<br>8,5 x 14 palců                | 20 lb.<br>(75 g/m <sup>2</sup> )  | 3R727         |
| Xerox 4024 DP                      | Ledger<br>11 x 17 palců                | 20 lb.<br>(75 g/m <sup>2</sup> )  | 3R729         |
| Xerox Premier Paper                | A4 (metrický základní)<br>210 x 297 mm | 80 g/m <sup>2</sup>               | 3R91805       |
| Xerox Business Paper               | A4 (metrický základní)<br>210 x 297 mm | 80 g/m <sup>2</sup>               | 3R91820       |
| Xerox Cover Stock                  | Letter (U. S.)<br>8,5 x 11 palců       | 65 lb.<br>(243 g/m <sup>2</sup> ) | 3R3041        |
| Alternativní papír                 |                                        |                                   |               |
| Xerox Image Series Smooth          | Letter (U. S.)<br>8,5 x 11 palců       | 20 lb.<br>(75 g/m <sup>2</sup> )  | 3R54          |
| Recyklovaný papír                  |                                        |                                   |               |
| Xerox Planet Plus                  | A4 (metrický základní)<br>210 x 297 mm | 80 g/m <sup>2</sup>               | 3R90652       |

### Průhledná fólie Xerox

| Položka                    | Rozměr                                    | Číslo položky |
|----------------------------|-------------------------------------------|---------------|
| Xerox Clear                | Letter (U. S.)<br>8,5 x 11 palců          | 3R3117        |
| Xerox Paperback, průhledný | Letter (U. S.)<br>8,5 x 11 palců          | 3R3028        |
| Xerox Type C, obyčejný     | A4 (metrický<br>základní)<br>210 x 297 mm | 3R96002       |

### Štítky Xerox

| Rozměr                                 | Popis             | Číslo položky |
|----------------------------------------|-------------------|---------------|
| A4 (metrický základní)<br>210 x 297 mm | 24 štítků na list | 3R96178       |
| Letter (U.S.)<br>8,5 x 11 palcu        | 30 štítku na list | 3R4469        |

### Doplňky

| Doplňky a funkce                                                                                                    | Číslo položky |
|----------------------------------------------------------------------------------------------------|---------------|
| Mechanika pevného disku                                                                                                  | 097802806     |
| <ul> <li>Mechanika pevného disku 2+ GB</li> </ul>                                                                        |               |
| <ul> <li>Uložení zdrojů, typů písma, formulářů a maker; umožňuje<br/>plynulé řazení velkých úloh</li> </ul>              |               |
| Kazeta pro rozměry A3 / Ledger / Legal                                                                                   | 109R00523     |
| <ul> <li>Jen doplňková / náhradní zásuvka</li> </ul>                                                                     |               |
| Kazeta pro rozměry A4 / Letter                                                                                           | 109R00524     |
| <ul> <li>Jen doplňková / náhradní zásuvka</li> </ul>                                                                     |               |
| Podavač na 500 listů se zásuvkou o rozměrech A3 / Ledger                                                                 | 097802711     |
| <ul> <li>Doplňková zásuvka na tisková média a podavač</li> </ul>                                                         |               |
| <ul> <li>Zásuvku o rozměrech A3 / Ledger lze zaměnit se zásuvkou<br/>1 nebo libovolným podavačem na 500 listů</li> </ul> |               |
| Podavač na 500 listů se zásuvkou o rozměrech A4 / Letter                                                                 | 097802712     |
| <ul> <li>Doplňková zásuvka na tisková média a podavač</li> </ul>                                                         |               |
| <ul> <li>Zásuvku o rozměrech A4 / Letter lze zaměnit se zásuvkou 1<br/>nebo libovolným podavačem na 500 listů</li> </ul> |               |

### Doplňky (pokračování)

| Doplňky a funkce                                                                                            | Číslo položky |
|----------------------------------------------------------------------------------------------------|---------------|
| Podavač na 2000 listů                                                                                       | 097S02714     |
| <ul> <li>Umožňuje doplnit až 2000 listů papíru o rozměrech A4 nebo<br/>Letter</li> </ul>                    |               |
| <ul> <li>Zvýšená kapacita pro tisk na papír</li> </ul>                                                      |               |
| <ul> <li>Nabízí dokonalou všestrannost a pohodlí tisku</li> </ul>                                           |               |
| Výstupní přihrádka na 1000 listů                                                                            | 097802715     |
| <ul> <li>Umožňuje ukládání až 1000 listů papíru</li> </ul>                                                  |               |
| <ul> <li>Nahrazuje standardní výstupní přihrádku</li> </ul>                                                 |               |
| Duplexní modul                                                                                              | 097802713     |
| <ul> <li>Umožňuje automatický duplexní tisk</li> </ul>                                                      |               |
| Paměť' (DIMM)                                                                                               |               |
| <ul> <li>Zvyšuje možnosti použití písma, rychlost přenosu dat a<br/>zpracování složitých stránek</li> </ul> |               |
| <ul> <li>Pamět'ové sady jsou k dispozici ve třech konfiguracích,<br/>balené po jednotkách:</li> </ul>       |               |
| ■ 16 MB                                                                                                    | 097S02356     |
| <b>32 MB</b>                                                                                                | 097S02357     |
| ■ 64 MB                                                                                                    | 097S02358     |
| Paměť Flash (DIMM)                                                                                          | 097802360     |
| <ul> <li>Poskytuje 8 MB paměti pro ukládání načtených druhů písma<br/>a překrývání</li> </ul>               |               |

# Tisková média

# Skladování papíru

- Papír skladujte na rovné ploše v prostředí s nízkou relativní vlhkostí vzduchu.
- Papír ukládejte tak, aby nedošlo k jeho zmačkání, ohýbání, zkroucení, atd.
- Papír nevybalujte, dokud ho nebudete používat a ten, který nepoužíváte, opět zabalte.
- Papír nevystavujte působení přímého slunečního záření ani vysoké vlhkosti.

## Hmotnosti papíru

| Přijatelná hmotnost                                                 | Vstupní zásobník                                                                        |
|---------------------------------------------------------------------|-----------------------------------------------------------------------------------------|
| 60-200 g/m <sup>2</sup> (bankovní papír 16<br>lb až karton 110 lb.) | Hlavní zásuvka na 500 listů<br>Volitelné podavače na 500 listů<br>Podavač na 2000 listů |
| 60-135 g/m <sup>2</sup> (bankovní papír 16 až 32 lb.)               | Vícelistový přímý podavač                                                               |
| 60-105 g/m <sup>2</sup> (bankovní papír 16 - 28 lb.)                | Duplexní modul                                                                          |

# Kapacita vstupních zásobníků

| Vstupní zásobník                                                                                                    | Kapacita |
|----------------------------------------------------------------------------------------------------|----------|
| Zásuvka 1                                                                                                    | 500      |
| <ul> <li>Standardní vstupní zásobník na 500 listů.</li> </ul>                                                                                          |          |
| Zásuvka 2                                                                                                    | 500*     |
| • Volitelný vstupní zásobník instalovaný bezprostředně pod zásuvkou 1.                                                                                 |          |
| <ul> <li>Použít lze jako podavač na 500 listů nebo podavač na 2000 listů.</li> </ul>                                                                   |          |
| Zásuvka 3                                                                                                    | 500*     |
| • Volitelný vstupní zásobník instalovaný bezprostředně pod zásuvkou 2.                                                                                 |          |
| <ul> <li>K dispozici pouze v případě, že jako zásuvka 2 není instalován podavač<br/>na 2000 listů.</li> </ul>                                          |          |
| <ul> <li>Použít lze jako další podavač na 500 listů nebo podavač na 2000 listů.</li> </ul>                                                             |          |
| Vícelistový přímý podavač                                                                                                    | 150      |
| <ul> <li>Je funkční jako zásuvka pro ruční podávání jednotlivých listů, nebo<br/>zásuvka až pro 150 listů.</li> </ul>                                  |          |
| * Všechny uvedené kapacity předpokládají běžnou hmotnost papíru<br>80 g/m <sup>2</sup> (20 lb.). U jiných hmotností papíru se kapacita zásobníků liší. |          |
| <b>Poznámka:</b> Papír nedoplňujte nad značku na zadní nebo boční straně vstu zásobníku.                                                               | pního    |

| Tisková média                   | Velikost                           | Zásuvka 1, zásuvka 2, zásuvka 3                |                                          |                             | ) Karalista af                           |
|---------------------------------|------------------------------------|------------------------------------------------|------------------------------------------|-----------------------------|------------------------------------------|
|                                 | media                              | A4/Letter                                      | A3/Ledger                                | Podavač<br>na 2000<br>listů | – vičelistovy<br>přímý<br>podavač        |
| A3                              | 297 x 420 mm                       | -                                              | VUS <sup>(2)</sup>                       | -                           | VUS                                      |
| A4                              | 210 x 297 mm                       | VŠS                                            | VŠS                                      | VŠS                         | VŠS                                      |
| A5                              | 148 x 210 mm                       | VŠS <sup>(2)</sup>                             | VŠS <sup>(2)</sup>                       | -                           | VŠS                                      |
| A6                              | 105 x 148 mm                       | -                                              | -                                        | -                           | VŠS <sup>(1)</sup>                       |
| B4-JIS                          | 257 x 364 mm                       | -                                              | VUS                                      | -                           | VUS                                      |
| B4-JIS                          | 182 x 257 mm                       | VŠS <sup>(2)</sup>                             | VŠS <sup>(2)</sup>                       | -                           | VŠS                                      |
| Statement                       | 5,5 x 8,5 palce                    | VŠS <sup>(3)</sup>                             | VŠS <sup>(3)</sup>                       | -                           | VŠS                                      |
| Executive                       | 7,25 x 10,5 palce                  | VŠS <sup>(3)</sup>                             | VŠS <sup>(3)</sup>                       | -                           | VŠS                                      |
| Letter                          | 8,5 x 11 palců                     | VŠS                                            | VŠS                                      | VŠS                         | VŠS                                      |
| Folio                           | 8,5 x 13 palců                     | -                                              | VUS                                      | -                           | VUS                                      |
| Legal                           | 8,5 x 14 palců                     | -                                              | VUS                                      | -                           | VUS                                      |
| Ledger                          | 11 x 17 palců                      | -                                              | VUS <sup>(3)</sup>                       | -                           | VUS                                      |
| Obálky<br>COM-10<br>Monarch     | 4,1 x 9,5 palce<br>3,8 x 7,5 palce | VŠS <sup>(1)(3)</sup><br>VŠS <sup>(1)(3)</sup> | -                                        | -                           | VŠS <sup>(1)</sup><br>VŠS <sup>(1)</sup> |
| C5                              | 110 x 220 mm                       | $VSS^{(1)(2)}$                                 | -                                        | -                           | VŠS <sup>(1)</sup>                       |
|                                 | 162 x 229 mm                       | VSS <sup>(1)</sup>                             | -                                        | -                           | VSS <sup>(1)</sup>                       |
| Průhledné fólie<br>A4<br>Letter | 210 x 297 mm<br>8,5 x 11 palců     | VŠS <sup>(1)</sup><br>VŠS <sup>(1)</sup>       | VŠS <sup>(1)</sup><br>VŠS <sup>(1)</sup> | -                           | VŠS <sup>(1)</sup><br>VŠS <sup>(1)</sup> |
| Štítky<br>A4<br>Letter          | 210 x 297 mm<br>8,5 x 11 palců     | VŠS <sup>(1)</sup><br>VŠS <sup>(1)</sup>       | VŠS <sup>(1)</sup><br>VŠS <sup>(1)</sup> | -                           | VŠS <sup>(1)</sup><br>VŠS <sup>(1)</sup> |

## Použitelná tisková média a jejich velikosti

VUS = vložení užší stranou, VŠS = vložení širší stranou

<sup>(1)</sup> Pouze simplexní (jednostranný) tisk.

<sup>(2)</sup> Jen je-li výchozí hodnota v systémové nabídce ovládacího panelu nastavena na milimetry.

<sup>(3)</sup> Jen je-li výchozí hodnota v systémové nabídce ovládacího panelu nastavena na palce.

| Přijatelné | Zásuvka 1, zásuvka 2, zásuvka 3 |                    |                          | Vícelistový        |  |
|------------|---------------------------------|--------------------|--------------------------|--------------------|--|
| Velikosti  | A4 / Letter                     | A3 / Ledger        | Podavač na<br>2000 listů | přímý podavač      |  |
| Simplexní  |                                 |                    |                          |                    |  |
| Šířka      | 148 - 297 mm                    | 210 - 297 mm       | Žádná                    | 76,2 - 305 mm      |  |
|            | 5,83 – 11,69 palce              | 8,27 – 11,69 palce |                          | 3 - 12 palců       |  |
| Délka      | 98,4 - 216 mm                   | 139,7 – 431,8 mm   | Žádná                    | 98,4 - 508 mm      |  |
|            | 3,875 – 8,5 palce               | 5,5 - 17 palců     |                          | 3,875 - 20 palců   |  |
| Duplexní   |                                 |                    |                          |                    |  |
| Šířka      | 182 - 297 mm                    | 210 - 297 mm       | Žádná                    | 182 - 297 mm       |  |
|            | 7,16 – 11,69 palce              | 8,27 – 11,69 palce |                          | 7,16 – 11,69 palce |  |
| Délka      | 139,7 - 216 mm                  | 139,7 – 431,8 mm   | Žádná                    | 139,7 – 431,8 mm   |  |
|            | 5,5 – 8,5 palce                 | 5,5 - 17 palců     |                          | 5,5 - 17 palců     |  |

# Velikosti vlastního formátu papíru

# Nepřijatelná média

Následující média jsou pro použití s tiskárnou nepřijatelná. Mohou způsobit časté uvíznutí papíru a ostatní problémy při manipulaci s papírem:

- Příliš silný nebo příliš slabý papír
- Papír s výraznou texturou
- Již potištěný papír (předtištěné záhlaví dopisu je možné)
- Zmuchlaný, potrhaný, nebo zpřehýbaný papír
- Vlhký nebo mokrý papír
- Zkroucený papír
- Papír s elektrostatickým nábojem
- Klížený papír
- Papír se zvláštní povrchovou vrstvou
- Papír neschopný odolávat teplotě 150 stupňů C
- Termální papír
- Kopírovací papír
- Papír se sponkami na papír, páskami, drátky na sešívání, tkanicemi apod
- Štítky s nechráněnou zadní stranou

# Doplňování tiskového média

# Doplňování tiskového média do zásuvky 1, 2, nebo 3

Zásuvka o rozměrech A4/Letter

- 1. Zásuvku vyjměte z tiskárny:
  - a. Zásuvku vytáhněte až na doraz.
  - b. Zásuvku lehce přizvedněte a jemně ji vyjměte z tiskárny.
  - c. Zásuvku odložte na rovnou podložku.

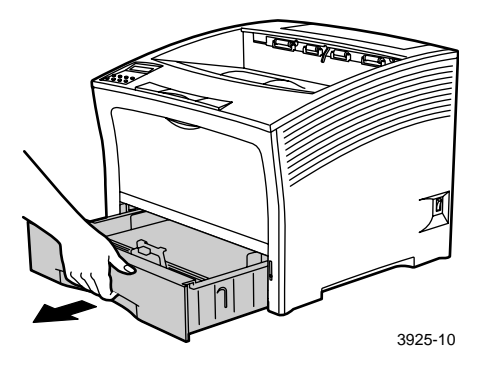

Jestliže vkládáte papír stejné velikosti, pokračujte bodem 4.

2. Jemně stiskněte podélné vodítko, zvedněte jej a vysuňte směrem ven ze zásuvky.

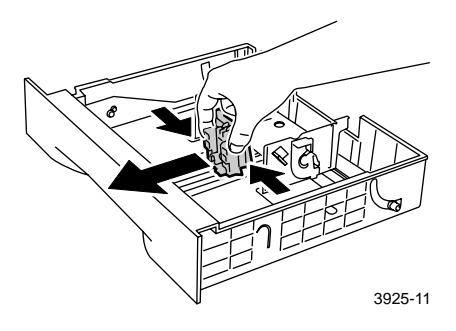

Doplnění tiskového média

3. Jemně stiskněte boční vodítka a vysuňte je směrem ven ze zásuvky.

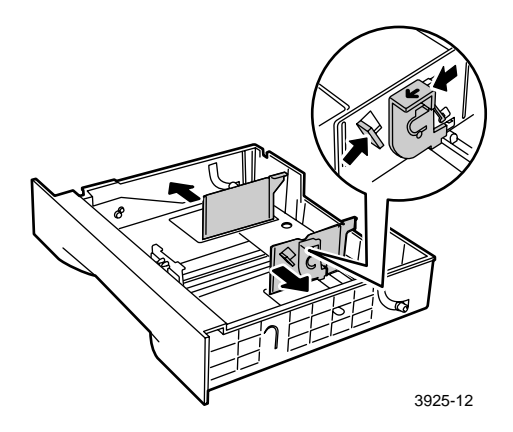

4. Jestliže kovové dno zásuvky zůstane zvednuté, stiskněte je dolů a zajistěte v této poloze.

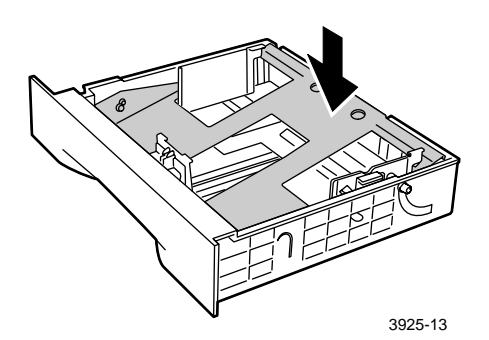

### Poznámka

Aby se předešlo možnému chybnému podávání více listů současně a uvíznutí papíru, než vložíte balík papíru do zásuvky, rozevřete ho do vějíře, aby se listy oddělily.

5. Zarovnejte všechny čtyři rohy stohu papíru a vložte ho do zásuvky (viz instrukce pro jednoduchý a oboustranný tisk uvedené dále). Ujistěte se, že papír je umístěný doprostřed zásuvky pod úchyty na obou stranách.

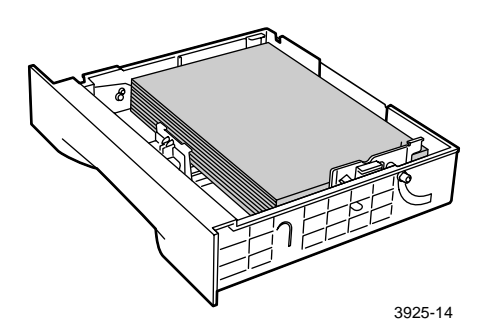

Pohled shora na zásuvku:

1. Jednostranný (simplexní) tisk, 2. Oboustranný (duplexní) tisk

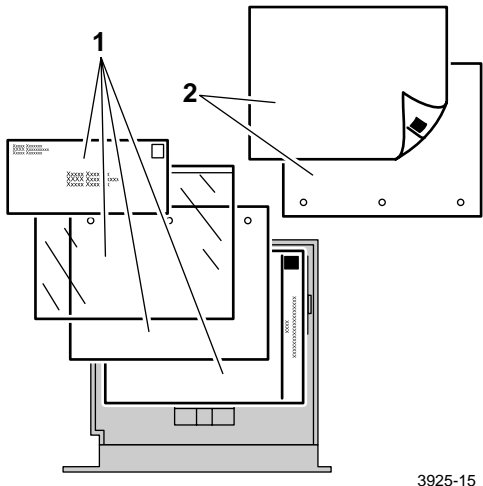

6. Boční vodítka papíru stiskněte a nastavte podle šířky papíru.

### Poznámka

Aby se předešlo chybnému podávání a uvíznutí papíru, musí být stoh papíru pod úchyty na obou stranách a vodítko papíru musí být nastaveno na správnou velikost.

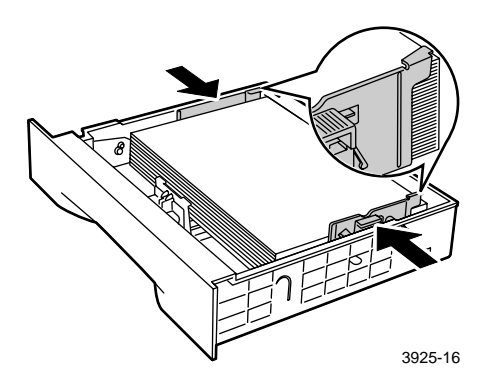

7. Po zarovnání bočních vodítek papíru nastavte podle délky papíru také podélné vodítko.

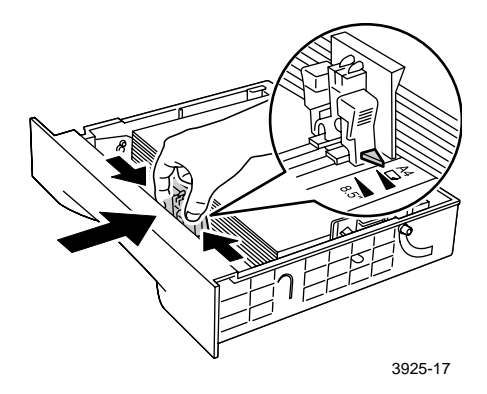

8. Zásuvku zcela zasuňte do tiskárny. Zkontrolujte, zda je usazena ve správné poloze.

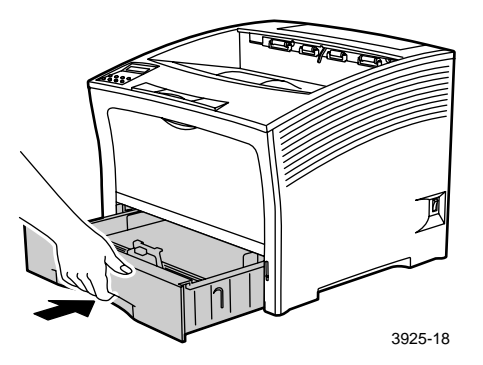

- 9. Jestliže jste změnili typ papíru v zásuvce, pomocí ovládacího panelu specifikujte použitý typ papíru:
  - a. Stiskněte tlačítka Nabídky (označená 1 nebo 5) a nalistujte nabídku Zásuvka.
  - b. Stiskněte tlačítka Položky (označená 2 nebo 6) a nalistujte příkaz
     Zásobník 1-typ, Zásobník 2-typ, nebo
     Zásobník 3-typ.
  - c. Stiskněte tlačítka **Hodnoty** (označená **3** nebo **7**) a nalistujte správný typ papíru (obyčejný, předtištěný, dopisní papír se záhlavím atd.).
  - d. Stiskněte Zadávací tlačítko (označené 4).
  - e. Stiskněte tlačítko **Online** (označené **0**) a opusť te režim nabídek.

### Kazeta pro rozměry A3/Ledger

- 1. Zásuvku vyjměte z tiskárny:
  - a. Zásuvku vytáhněte až na doraz.
  - b. Zásuvku lehce přizvedněte a jemně ji vyjměte z tiskárny.
  - c. Zásuvku odložte na rovnou podložku.

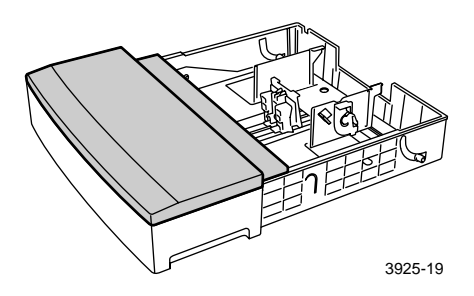

 Sejměte kryt zásuvky. Jestliže vkládáte papír stejné velikosti, pokračujte bodem 5.

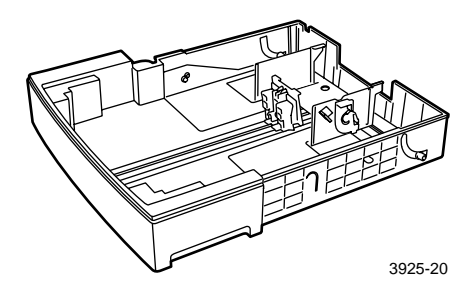

3. Jemně stiskněte podélné vodítko, zvedněte jej a vysuňte směrem ven ze zásuvky.

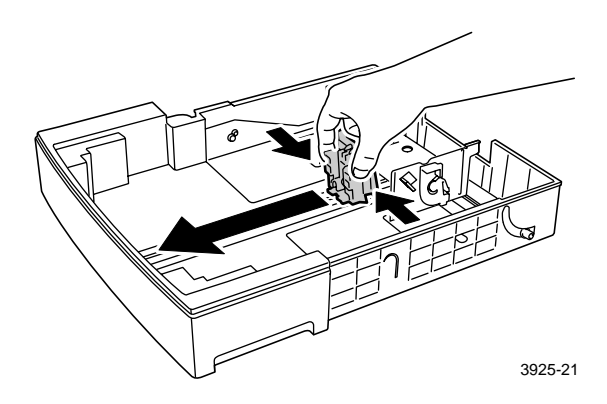

4. Jemně stiskněte boční vodítka a vysuňte je směrem ven ze zásuvky.

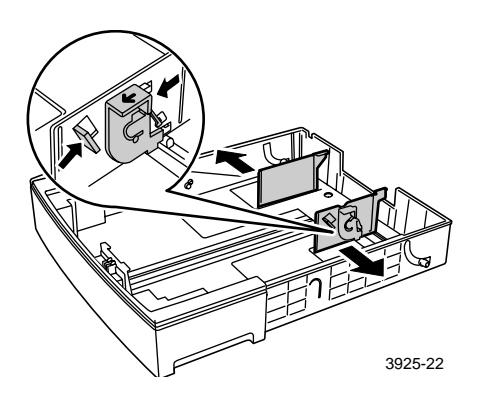
5. Jestliže kovové dno zásuvky zůstane zvednuté, stiskněte je dolů a zajistěte v této poloze.

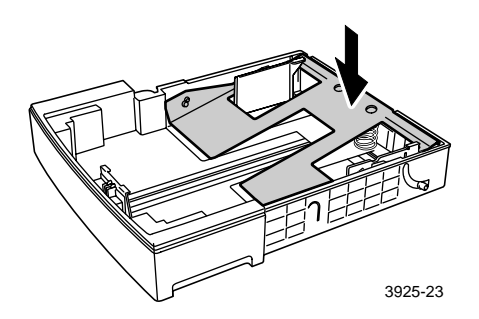

## Poznámka

Aby se předešlo možnému chybnému podávání více listů současně a uvíznutí papíru, než vložíte stoh papíru do zásuvky, rozevřete ho do vějíře, aby se listy oddělily.

6. Zarovnejte všechny čtyři rohy stohu papíru a vložte ho do zásuvky stranou, na kterou se bude tisknout, nahoru. Papír umístěte do zásuvky doprostřed pod úchyty na obou stranách.

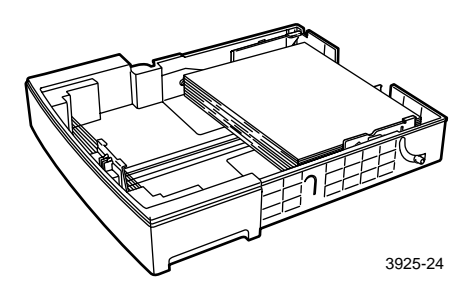

## Pohled shora na zásuvku: 1. Jednostranný (simplexní) tisk, 2. Oboustranný (duplexní) tisk

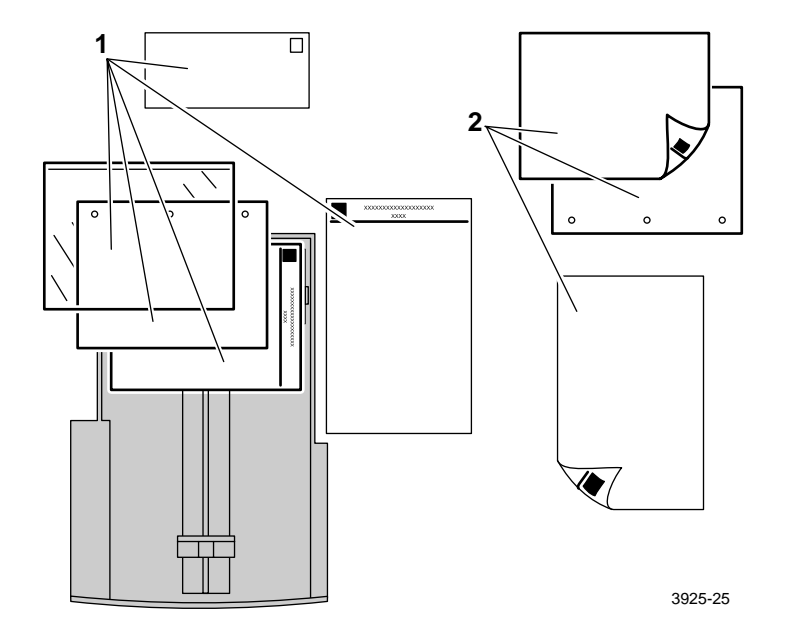

7. Boční vodítka papíru stiskněte a nastavte podle šířky papíru.

#### Poznámka

Aby se předešlo chybnému podávání a uvíznutí papíru, musí být stoh papíru pod úchyty na obou stranách a vodítko papíru musí být nastaveno na správnou velikost.

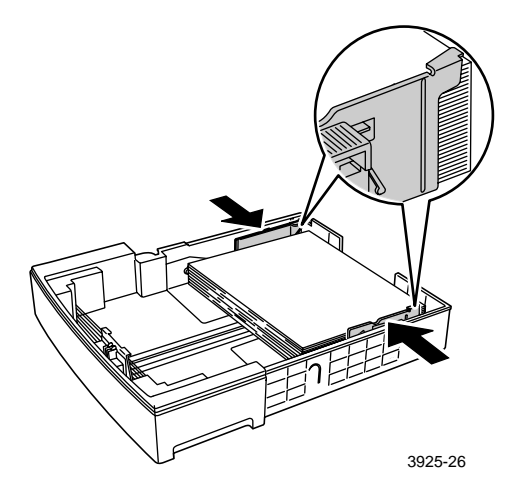

8. Po zarovnání bočních vodítek papíru nastavte podle délky papíru také podélné vodítko.

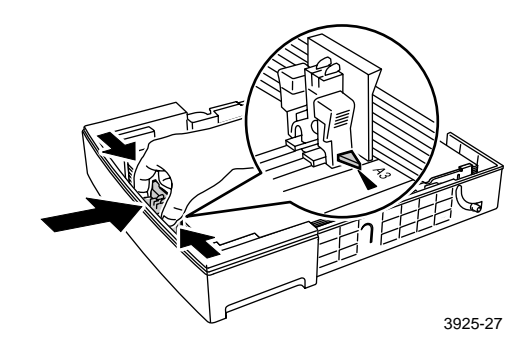

## 9. Vyměňte kryt zásuvky.

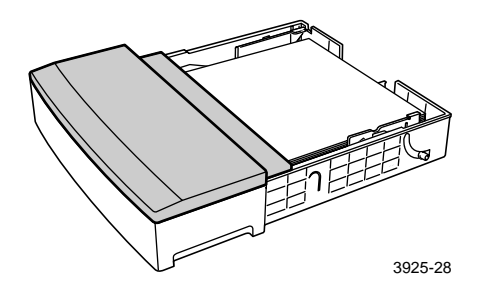

10. Zásuvku přidržte v místech označených zeleně (a) a zasuňte ji do tiskárny.

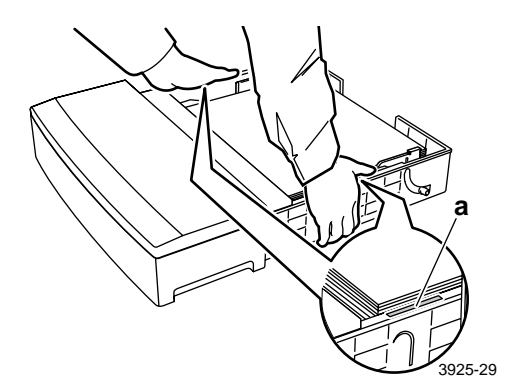

11. Zásuvku zcela zasuňte do tiskárny. Zkontrolujte, zda je usazena ve správné poloze.

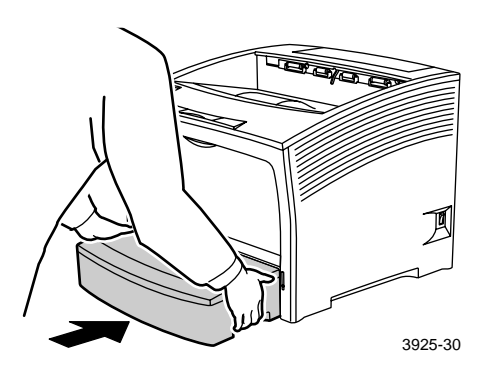

- 12. Při tisku na tisková média velkých rozměrů:
  - a. Povytáhněte opěrku papíru.
  - b. Zvedněte zarážku papíru.

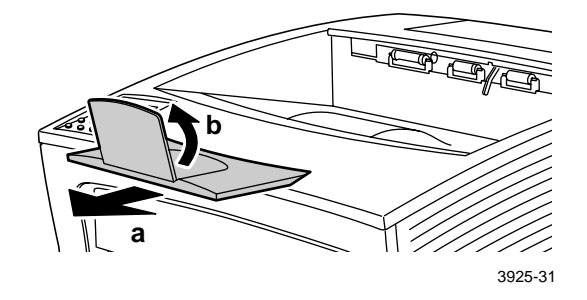

- **13**. Jestliže jste změnili typ papíru v zásuvce, pomocí ovládacího panelu specifikujte použitý typ papíru:
  - a. Stiskněte tlačítka Nabídky (označená 1 nebo 5) a nalistujte nabídku Zásuvka.
  - b. Stiskněte tlačítka Položky (označená 2 nebo 6) a nalistujte příkaz Zásobník 1-typ, Zásobník 2-typ, nebo Zásobník 3-typ.
  - c. Stiskněte tlačítka **Hodnoty** (označená **3** nebo **7**) a nalistujte správný typ papíru (obyčejný, předtištěný, dopisní papír se záhlavím atd.).
  - d. Stiskněte Zadávací tlačítko (označené 4).
  - e. Stiskněte tlačítko **Online** (označené **0**) a opusť te režim nabídek.

## Podavač na 2000 listů

1. Zásuvku vytáhněte až na doraz.

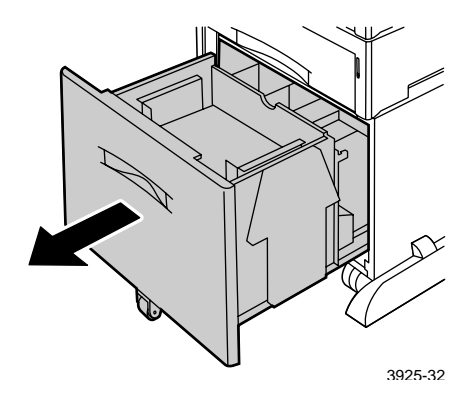

2. Před doplňováním papíru stiskněte zásuvku dolů. Jestliže vkládáte papír stejné velikosti, pokračujte bodem 4.

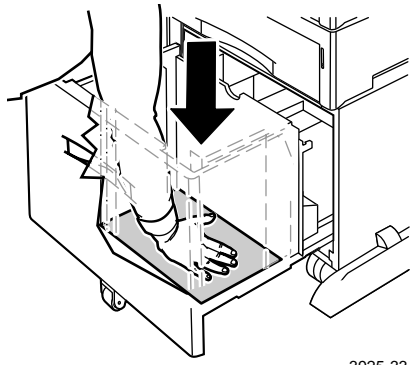

3925-33

3. Vodítka papíru nastavte na velikost papíru (uvolněte upínací západku a vložte ji do odpovídajícího otvoru vodítka).

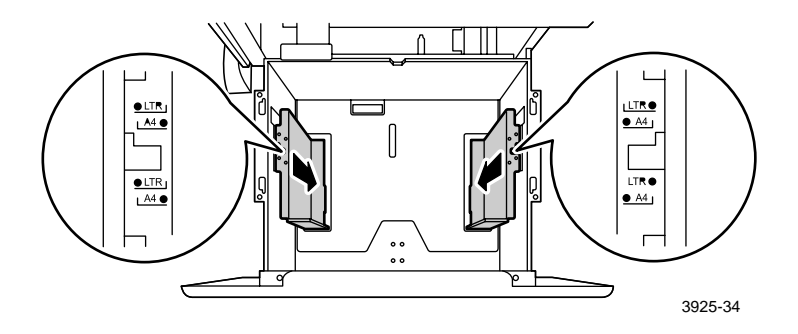

4. Připravte stoh papíru pro doplňování (rozevřete balík do vějíře, aby se oddělily listy) a přidržte ho oběma rukama.

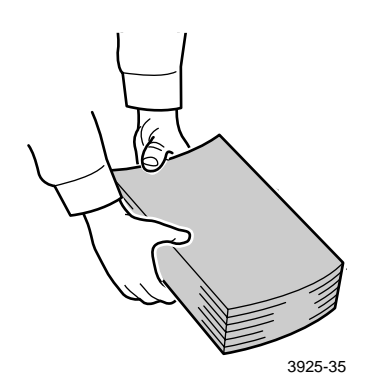

Laserová tiskárna Xerox Phaser 5400

5. Balík papíru vložte opatrně do zásuvky.

### Poznámka

Stoh papíru nesmí přesahovat úroveň maximální náplně označenou na zásuvce, jinak by mohlo dojít k chybnému podávání papíru.

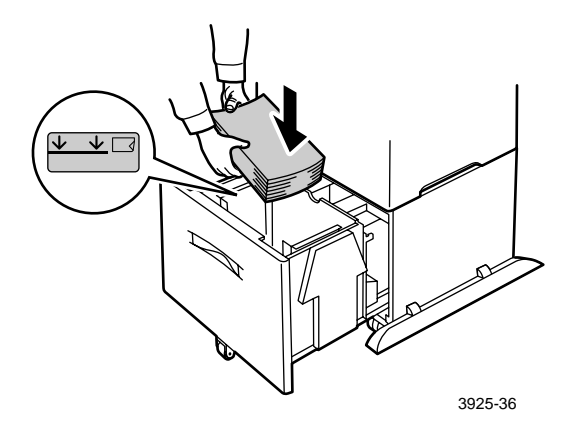

Pohled shora na zásuvku:

1. Jednostranný (simplexní) tisk, 2. Oboustranný (duplexní) tisk

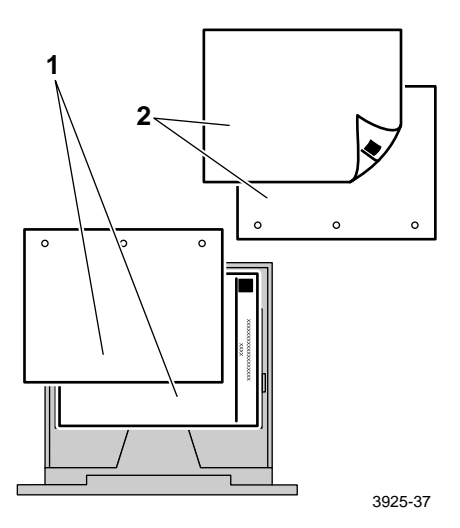

Doplnění tiskového média

6. Zásuvku zcela zasuňte zpět do tiskárny.

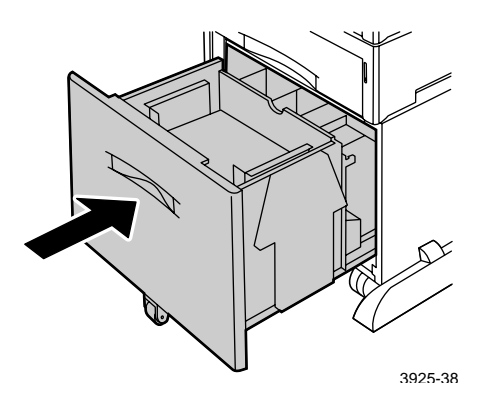

- 7. Jestliže jste změnili typ papíru v zásuvce, pomocí ovládacího panelu specifikujte použitý typ papíru:
  - a. Stiskněte tlačítka Nabídky (označená 1 nebo 5) a nalistujte nabídku Zásuvka.
  - b. Stiskněte tlačítka Položky (označená 2 nebo 6) a nalistujte možnost
    Zásuvka 2-typ nebo Zásuvka 3-typ
  - c. Stiskněte tlačítka **Hodnoty** (označená **3** nebo **7**) a nalistujte správný typ papíru (obyčejný, předtištěný, dopisní papír se záhlavím atd.).
  - d. Stiskněte Zadávací tlačítko (označené 4).
  - e. Stiskněte tlačítko **Online** (označené **0**) a opusť te režim nabídek.

#### Vícelistový přímý podavač

1. Otevřete dvířka vícelistového přímého podavače (stiskněte západku nahoře uprostřed).

#### Pozor

Aby nedošlo k možnému poškození vícelistového přímého podavače, nepoužívejte na něj velkou sílu, ani na něj nepokládejte těžké předměty.

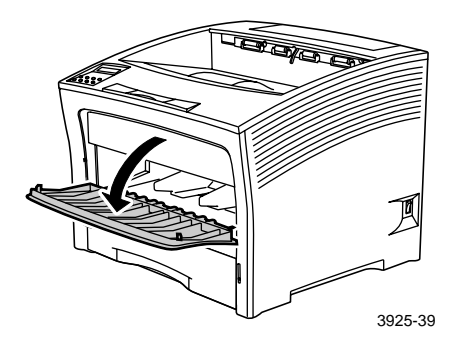

- 2. Chcete-li podávat obálky, dopisnice, nebo jiné papíry malých rozměrů, budete potřebovat rozšířit vícelistový přímý podavač.
  - a. Podavač přidržte na obou stranách v naznačených místech a lehce ho přesuňte směrem nahoru.
  - b. Podavač opatrně zvedejte a vytahujte ven až na doraz.

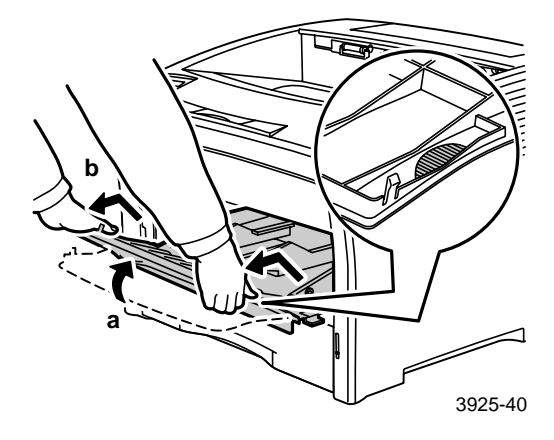

Vodítko papíru nastavte podle rozměrů tiskového média, které chcete použít.

#### Poznámka

Aby se předešlo možnému uvíznutí papíru, nastavte vodítka správně a podavač nepřeplňujte.

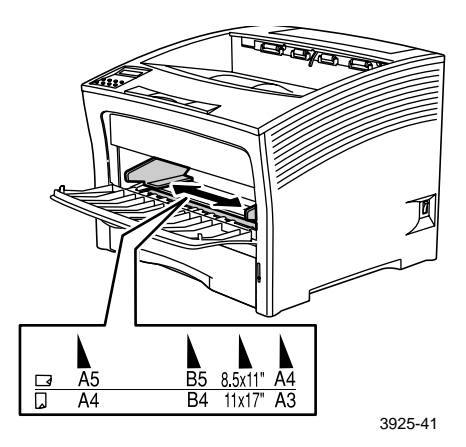

4. Zarovnejte všechny čtyři rohy papíru a vložte ho do zásuvky stranou, na kterou se bude tisknout *nahoru*.

#### Poznámka

Papír zasuňte co nejvíce do tiskárny, až se jemně dotkne zarážky uvnitř tiskárny.

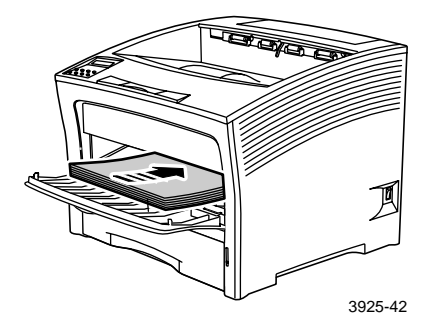

#### Vložení papíru širší stranou

- 1. Jednostranný (simplexní) tisk orientace
- 2. Oboustranný (duplexní) tisk orientace
- 3. Orientace obálek

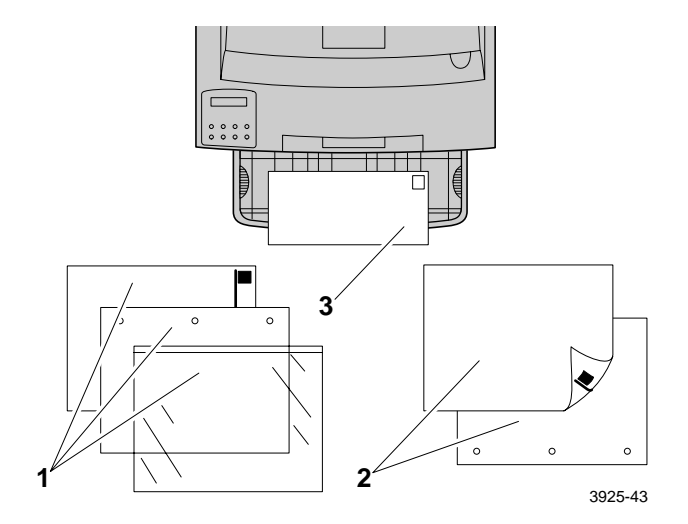

#### Vložení papíru užší stranou

- 1. Jednostranný (simplexní) tisk orientace
- 2. Oboustranný (duplexní) tisk orientace

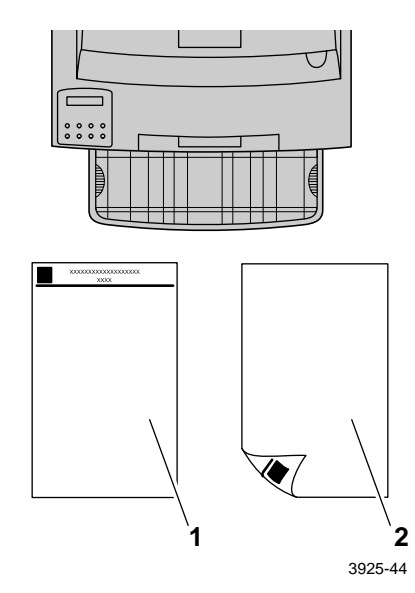

- 5. Jestliže jste vícelistový přímý podavač vysunuli podle kroku 2, vrať te ho do normální polohy:
  - a. Vícelistový přímý podavač přidržte na obou stranách podle obrázku.
  - b. Podavač zasuňte rovně zpět do tiskárny až na doraz.

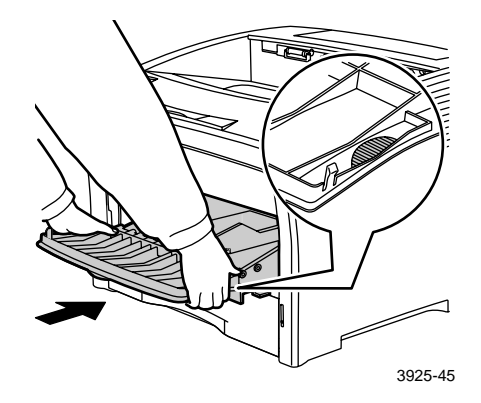

6. Jestliže se tiskové médium vejde do prostoru vícelistového přímého podavače papíru, zavřete dvířka.

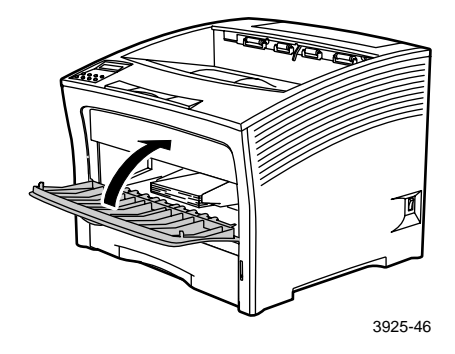

- 7. Při tisku na tisková média velkých rozměrů:
  - a. Povytáhněte opěrku papíru.
  - b. Zvedněte zarážku papíru.

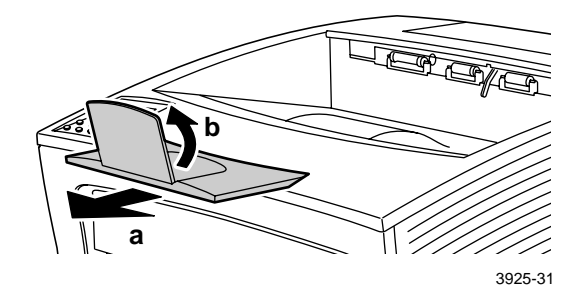

- 8. Jestliže jste změnili typ nebo velikost papíru ve vícelistovém přímém podavači, pomocí ovládacího panelu specifikujte použitý typ a / nebo velikost papíru:
  - a. Stiskněte tlačítka Nabídky (označená 1 nebo 5) a nalistujte nabídku Zásuvka.
  - b. Pokud jste změnili typ média, stiskněte tlačítka Položky (označená 2 nebo 6) a nalistujte položku MBF Typ.
  - c. Stiskněte tlačítka **Hodnoty** (označená **3** nebo **7**) a nalistujte správný typ papíru (obyčejný, předtištěný, dopisní papír se záhlavím atd.).
  - d. Stiskněte Zadávací tlačítko (označenou 4).
  - e. Pokud jste změnili velikost média, stiskněte tlačítka **Položka** a nalistujte položku **MBF Velikost**.
  - f. Stiskněte tlačítka **Hodnoty** a nalistujte správnou velikost papíru (Letter, A4 atd.).
  - g. Stiskněte Zadávací tlačítko.
  - h. Stiskněte tlačítko **Online** (označené **0**) a opust'te režim nabídek.

## Tiskové úlohy

Při tisku úlohy lze použít ovladač tiskárny pro výběr následujících funkcí:

- Zásobník papíru
- Výstupní přihrádka viz strana 38
- Velikost papíru a používaná tisková média:
  - Zvláštní papír viz strana 39
  - Odlišná první stránka viz strana 40
  - Obálky viz *strana 41*
  - Štítky viz strana 43
  - Průhledné fólie viz strana 45
- Jednostranný nebo oboustranný tisk (je-li instalován duplexní modul); viz strana 47
- Orientace viz strana 49

Podrobnější informace o následujících vlastnostech jsou uvedeny v nápovědě ovladače tiskárny nebo v příručce *Advanced Features and Troubleshooting Guide* (Příručka pro pokročilé funkce a odstraňování problémů), která je k dispozici na disku CD-ROM přiloženém k tiskárně:

- Řazení kopií.
- Vlastní (nestandardní) velikosti papíru vhodné pro vícelistový přímý podavač nebo libovolnou zásuvku na 500 listů papíru.
- Režim konceptu, který snižuje množství toneru potřebné na stránku za cenu nižší kvality tisku (je určen pro příležitostné zkušební tisky dokumentů o vysokém rozlišení).
- Tisk brožur (je-li tiskárna vybavena volitelným duplexním modulem).

- Tisk N stránek na jeden fyzický list papíru (tato funkce je užitečná při prohlížení celkového rozvržení dokumentu).
- Bezpečný tisk a zkušební tisk (je-li tiskárna vybavena volitelným pevným diskem).
- Tisk až k okrajům papíru v případech, kdy text a obrázky se tisknou až k fyzickým okrajům listu (vzhledem k mechanickým a fyzickým limitům může dojít u okrajů stránky k určité ztrátě dat).
- Vodotisk a překryv, kdy se tiskne pozadí textu na první stránce nebo na všech stránkách dokumentu.

## Výstup

#### Standardní přihrádka

Standardní výstupní přihrádka je schopna pojmout přibližně 500 listů.

Tiskovou úlohu lze nasměrovat do standardní přihrádky jedním ze dvou způsobů:

- Z ovladače tiskárny vyberte příkaz Standard Bin (Standardní přihrádka).
- Z ovládacího panelu tiskárny vyberte Výstupní místo.

#### Výstupní stohovací přihrádka na 1000 listů

Stohovací přihrádka na 1000 listů je volitelným výstupním zařízením tiskárny.

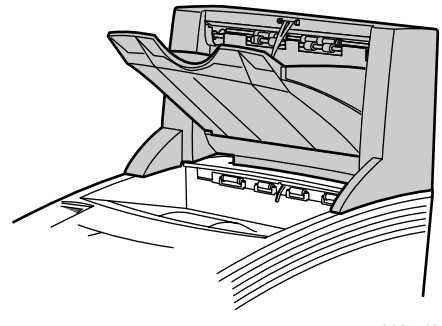

3925-48

Tuto přihrádku lze použít spolu se standardní výstupní přihrádkou na 500 listů jako doplňkovou výstupní přihrádku na 1000 listů.

Tiskovou úlohu lze nasměrovat do stohovací přihrádky jedním ze dvou způsobů:

- Z ovladače tiskárny vyberte příkaz Stacker Bin.
- Z ovládacího panelu tiskárny vyberte Výstupní místo.

Podrobnější pokyny ke konfiguraci stohovací výstupní přihrádky na 1000 listů viz příručka*Advanced Features and Troubleshooting Manual* (Příručka pro pokročilé funkce a odstraňování problémů).

## Tisk na speciální papír

Tisknout lze na hlavičkový papír, předtištěný papír, předem děrovaný papír, barevný papír a na lístky. Přípustné rozměry papíru si ověřte na *strana 12*. Přípustnou hmotnost papíru si ověřte na *strana 10*.

#### Na tiskárně:

- Vložte speciální papír do zásuvky nebo do vícelistového přímého podavače. U dopisního papíru s hlavičkou, předtištěného papíru a děrovaného papíru se přesvědčete, že je dodržena správná orientace papíru podle toho, zda se bude dokument tisknout jednostranně nebo oboustranně.
  - U zásuvky A4/Letter viz *strana 17*; u zásuvky A3/Ledger, viz *strana 23*; nebo u podavače na 2000 listů viz *strana 29*.
  - Pro vícelistový přímý podavač viz strana 33.
- Jestliže jste změnili typ papíru v zásuvce nebo ve vícelistovém přímém podavači, pomocí ovládacího panelu vyberte příslušný typ a velikost papíru.
  - U zásuvky A4/Letter viz *strana 19*; u zásuvky A3/Ledger, viz *strana 26*; nebo u podavače na 2000 listů viz *strana 30*.
  - Pro vícelistový přímý podavač viz strana 35.

(Zásuvky 1, 2 nebo 3 mají snímače velikosti papíru, a proto není třeba pro ně specifikovat velikost papíru.)

Pro operační systém Windows 95/98/ME (PS/PCL5e):

- 1. V aplikaci vyberte příkaz Soubora poté Tisk.
- 2. Vyberte ovladač laserové tiskárny Xerox Phaser 5400.
- 3. Otevřete dialogové okno Properties (Vlastnosti).
- 4. Vyberte kartu Paper/Output (Papír/Výstup).
- 5. Klepněte na Select Paper (Výběr papíru).
- 6. V dialogovém okně **Select Paper** vyberte kartu **Document Body** (Tělo dokumentu).
- 7. V rozbalovacím seznamu pod položkou **Media Type** (Typ média) vyberte typ papíru.

- 8. Chcete-li na obal dokumentu použít jiný druh papíru:
  - a. V dialogovém okně Select Paper (Výběr papíru) vyberte kartu First page (První stránka).
  - b. Zaškrtněte políčko First Page Different (První strana jiná).
  - c. V rozbalovacím seznamu **Media Type** (Typ média), vyberte typ papíru.
- 9. Klepněte na OK a nastavení výběru papíru uložte.
- 10. Klepněte na OK a nastavení vlastností uložte.
- 11. Odešlete tiskovou úlohu tiskárně.

Pro operační systémy Windows 2000 a Windows NT (PS/PCL5e):

- 1. V aplikaci vyberte příkaz Soubor a poté Tisk.
- 2. Vyberte ovladač laserové tiskárny Xerox Phaser 5400.
- 3. Otevřete dialogové okno Properties (Vlastnosti).
- 4. Vyberte kartu
  - Pro operační systém Windows 2000 vyberte kartu Paper/Quality (Papír/Kvalita)
  - Pro operační systém Windows NT vyberte kartu Advanced (Pokročilé) a Paper/Output (Papír/Výstup).
- 5. V rozbalovacím seznamu **Media** (Média) vyberte příslušný druh speciálního papíru.
- 6. Pro operační systém Windows 2000 klepněte na **Advanced** (Pokročilé), chcete-li na obal dokumentu použít jiný druh papíru. Pro operační systém Windows NT přejděte ke kroku č. 7.
- 7. V poli **Document Options** (Možnosti dokumentu) vyberte **Enabled** (Aktivní) z rozbalovacího seznamu pro **First Page Different**.
- 8. Otevřete možnost First Page Different klepnutím na znaménko +.
- 9. V rozbalovacím seznamu **First Page Media Type** (Typ média první stránky) vyberte druh média, který chcete použít.
- Pro operační systém Windows 2000 klepněte na OK a nastavení Pokročilých možností uložte, potom klepněte na OK a uložte nastavení vlastností. Pro operační systém Windows NT klepněte na OK a nastavení vlastností uložte.
- 11. Odešlete tiskovou úlohu tiskárně.

Pro operační systém Windows NT (PCL6):

### Poznámka

PCL6 nepodporuje funkci Typ média.

## Tisk obálek

#### Na tiskárně:

- 1. Vložte obálky:
  - Zásuvka A4/Letter viz strana 17.
  - Vícelistový přímý podavač viz strana 33.
- 2. Dodržujte následující orientaci obálek:
  - Strana pro tisk směřuje *nahoru*.
  - Horní strana obálky vstupuje do tiskárny jako první.
- 3. Jestliže jste změnili typ papíru v zásuvce nebo ve vícelistovém přímém podavači, pomocí ovládacího panelu vyberte příslušný typ a velikost papíru. Typ se obvykle nastavuje na hodnotu Obálka. Podrobnější informace o zásuvce A4/Letter viz strana 19 a podrobnější informace o vícelistovém přímém podavači viz strana 35.

#### Pro operační systém Windows 95/98/Me (PS/PCL 5e):

- 1. Vytvoření dokumentu obálky o správné velikosti.
  - Řada aplikací obsahuje nástroje pro vytváření obálek. Například program Microsoft Word obsahuje v nabídce Nástroje funkci Obálky a štítky.
  - Jinak lze vytvořit potřebný dokument pomocí následujících voleb:
    - Paper size (Velikost papíru): Velikost obálky
    - Orientation (Orientace): Na šířku
- 2. V aplikaci vyberte příkaz Soubor a poté Tisk.
- 3. Vyberte ovladač laserové tiskárny Xerox Phaser 5400.
- 4. Otevřete dialogové okno Properties (Vlastnosti).
- 5. Vyberte kartu **Paper/Output** (Papír/Výstup).
- 6. V rozbalovacím seznamu **Orientation** (Orientace) vyberte možnost **Landscape** (Na šířku).

- 7. Klepněte na Select Paper (Výběr papíru).
- 8. V dialogovém okně **Select Paper** (Výběr papíru) vyberte kartu **Document Body** (Tělo dokumentu).
- 9. Z rozbalovacího seznamu **Paper Size** (Rozměry papíru) vyberte rozměry obálky.
- Chcete-li použít určitý zdroj (například vícelistový přímý podavač nebo podavač obálek), vyberte ho z rozbalovacího seznamu Paper Tray (Zásobník papíru).
- 11. V rozbalovacím seznamu Media Type (Typ média) vyberte typ média.
- 12. Klepněte na OK a nastavení výběru papíru uložte.
- 13. Klepněte na OK a nastavení vlastností uložte.
- 14. Odešlete tiskovou úlohu tiskárně.

## Pro operační systémy Windows 2000 a Windows NT (PS/PCL5e):

- 1. V aplikaci vyberte příkaz **Soubor** a poté **Tisk.**
- 2. Vyberte ovladač laserové tiskárny Xerox Phaser 5400.
- 3. Otevřete dialogové okno **Properties.**
- 4. Vyberte kartu Layout (Rozvržení).
- 5. V bodě Orientation (Orientace) vyberte možnost Landscape (Na šířku).
- 6. Klepněte na Advanced (Pokročilé).
- 7. Z rozbalovacího seznamu **Paper Size** (Velikost papíru) vyberte velikost obálky.
- 8. Klepněte na **OK** a nastavení vlastností uložte.
- 9. Odešlete tiskovou úlohu tiskárně.

### Pro operační systém Windows NT (PCL6):

#### Poznámka

PCL6 nepodporuje vlastnost Typ média.

#### Návod pro tisk obálek:

- Používejte pouze obálky podporovaných velikostí.
- Nikdy nepoužívejte obálky s okénkem nebo kovovými svorkami; takové obálky by tiskárnu poškodily.
- Nikdy netiskněte na pogumované povrchy.
- Nepoužité obálky skladujte v původním balení, předejdete tak účinkům působení vlhkosti a sucha, jenž by mohly nepříznivě ovlivnit kvalitu tisku a způsobit mačkání.
- Tiskněte pouze na jednu stranu.
- Obálky nedoplňujte nad uvedenou značku.
- Obálky nelze odeslat po tisku do stohovací zásuvky na 1000 listů.

## Tisk štítků

Štítky lze tisknout ze zásuvek nebo z vícelistového přímého podavače.

#### Na tiskárně:

- 1. Vložte listy se štítky do zásuvky nebo do vícelistového přímého podavače následovně:
  - Strana pro tisk směřuje v zásuvkách *nahoru*.
  - Delší strana listu vstupuje do tiskárny jako první.
  - Štítky nedoplňujte nad značku na zadní straně zásuvky nebo na straně vícelistového přímého podavače.
- 2. Jestliže jste změnili typ papíru v zásuvce nebo ve vícelistovém přímém podavači, pomocí ovládacího panelu vyberte příslušný typ a velikost papíru.
  - U zásuvky A4/Letter viz *strana 19*, u zásuvky A3/Ledger viz *strana 26*, nebo u podavače na 2000 listů viz *strana 30*.
  - Pro vícelistový přímý podavač viz strana 35.

(Zásuvky 1, 2 nebo 3 mají snímače velikosti papíru, a proto není třeba pro ně specifikovat velikost papíru.)

#### Pro operační systém Windows 95/98/Me (PS/PCL5e):

- 1. Vytvořte dokument s textem umístěným do správných oblastí. Pro nastavení okrajů si prostudujte instrukce uvedené u štítků.
- 2. V aplikaci vyberte příkaz Soubor a poté Tisk.
- 3. Vyberte ovladač laserové tiskárny Xerox Phaser 5400.
- 4. Otevřete dialogové okno Properties (Vlastnosti).
- 5. Vyberte kartu **Paper/Output** (Papír/Výstup).
- 6. Klepněte na Select Paper (Výběr papíru).
- 7. V dialogovém okně **Select Paper** (Výběr papíru) vyberte kartu **Document Body** (Tělo dokumentu).
- 8. V rozbalovacím seznamu **Media Type** (Typ média) **vyberte možnost Labels** (Štítky).
- 9. Klepněte na OK a nastavení výběru média uložte.
- 10. Klepněte na OK a nastavení vlastností uložte.
- 11. Odešlete tiskovou úlohu tiskárně.

Pro operační systémy Windows 2000 a Windows NT (PS/PCL5e):

- 1. V aplikaci vyberte příkaz **Soubor** a poté **Tisk.**
- 2. Vyberte ovladač laserové tiskárny Xerox Phaser 5400.
- 3. Otevřete dialogové okno **Properties.**
- 4. Vyberte kartu **Paper/Quality** (Papír/Kvalita).
- 5. V rozbalovacím seznamu Media (Média) vyberte Labels.
- 6. Klepněte na **OK** a nastavení vlastností uložte.
- 7. Odešlete tiskovou úlohu tiskárně.

Pro operační systém Windows NT (PCL6):

## Poznámka

PCL6 nepodporuje vlastnost Typ média.

#### Návod pro tisk štítků:

- Používejte štítky Xerox; potřebné informace viz *strana* 8.
- Pokud na listu se štítky některý štítek chybí, daný list nepoužívejte; mohlo by dojít k poškození částí tiskárny.
- Tiskněte pouze na jednu stranu.
- Štítky nelze odeslat do stohovací zásuvky na 1000 listů.

## Tisk na průhledné fólie

Průhledné fólie lze tisknout ze zásuvek nebo z vícelistového přímého podavače.

#### Na tiskárně:

- 1. Vložte průhledné fólie do zásuvky nebo do vícelistového přímého podavače:
  - Drsná strana je *nahoru*.
  - Hladká strana je *dolů*.
  - Proužek vstupuje do tiskárny jako první.
  - Průhledné fólie nedoplňujte nad značku na zadní straně zásuvky nebo na straně vícelistového přímého podavače.
- Jestliže jste změnili typ média v zásuvce nebo ve vícelistovém přímém podavači, pomocí ovládacího panelu vyberte příslušný typ a velikost média:
  - U zásuvky A4/Letter viz *strana 19*, u zásuvky A3/Ledger viz *strana 26*, nebo u podavače na 2000 listů viz *strana 30*.
  - Pro vícelistový přímý podavač viz strana 35.

(Zásuvky 1, 2, nebo 3 mají snímače velikosti papíru, a proto není třeba pro ně specifikovat velikost papíru.)

### Pro operační systém Windows 95/98/Me (PS/PCL 5e):

- 1. V aplikaci vyberte příkaz Soubor a poté Tisk.
- 2. Vyberte ovladač laserové tiskárny Xerox Phaser 5400.
- 3. Otevřete dialogové okno Properties (Vlastnosti).
- 4. Vyberte kartu Paper/Output (Papír/Výstup).
- 5. Klepněte na Select Paper (Výběr papíru).
- 6. V dialogovém okně **Select Paper** (Výběr papíru) vyberte kartu **Document Body** (Tělo dokumentu).
- 7. V rozbalovacím seznamu **Type** (Typ) vyberte možnost **Transparency** (Průhledné fólie).
- 8. Klepněte na **OK** a nastavení výběru média uložte.
- 9. Klepněte na **OK** a nastavení vlastností uložte.
- 10. Odešlete tiskovou úlohu tiskárně.

### Pro operační systémy Windows 2000 a Windows NT (PS/PCL5e):

- 1. V aplikaci vyberte příkaz Soubor a poté Tisk.
- 2. Vyberte ovladač laserové tiskárny Xerox Phaser 5400.
- 3. Otevřete dialogové okno **Properties** (Vlastnosti).
- 4. Vyberte kartu **Paper/Quality** (Papír/Kvalita).
- 5. V rozbalovacím seznamu **Media Type** (Typ média) vyberte **Transparencies** (Průhledné fólie).
- 6. Klepněte na **OK** a nastavení vlastností uložte.
- 7. Odešlete tiskovou úlohu tiskárně.

## Pro operační systém Windows NT (PCL6):

#### Poznámka

PCL6 nepodporuje vlastnost Typ média.

## Návod pro tisk na průhledné fólie:

- Používejte průhledné fólie Xerox; potřebné informace viz *strana 8*.
- Tiskněte pouze na jednu stranu.
- Průhledné fólie nelze odeslat po tisku do stohovací zásuvky na 1000 listů.

## Oboustranný tisk (duplexní tisk)

S instalovaným volitelným duplexním modulem lze tisknout oboustranně (duplexně).

Používejte pouze velikosti papíru uvedené v tabulce viz *strana 12*. Pro duplexní tisk nepoužívejte obálky, pohlednice, průhledné fólie ani štítky. Používejte papír o hmotnosti 64-105 g/m<sup>2</sup> (bankovní papír o hmotnosti 16-28 lb.).

Správná orientace děrovaného papíru a dopisního papíru s hlavičkou při duplexním tisku viz *strany 15 až 34.* 

# Pro operační systémy Windows 95/98/Me (PS/PCL5e/PCL6), Windows NT (PCL6) a Windows 2000 (PCL6):

- 1. V aplikaci vyberte příkaz Soubor a poté Tisk.
- 2. Vyberte ovladač laserové tiskárny Xerox Phaser 5400.
- 3. Otevřete dialogové okno Properties (Vlastnosti).
- 4. Vyberte kartu Paper/Output (Papír/Výstup).
- 5. Z nabídky vyberte možnost **Duplex** (Duplexní):
  - Long Edge Binding (Vazba podél širší strany)
  - **Short Edge Binding** (Vazba podél užší strany)

Tiskárna musí být konfigurována (na kartě **Printer Configuration** (Konfigurace tiskárny)) s duplexním modulem.

- 6. Klepněte na OK a nastavení vlastností uložte.
- 7. Odešlete tiskovou úlohu tiskárně.

Pro operační systémy Windows 2000 a Windows NT (PS/PCL5e):

- 1. V aplikaci vyberte příkaz Soubor a poté Tisk.
- 2. Vyberte ovladač laserové tiskárny Xerox Phaser 5400.
- 3. Otevřete dialogové okno Properties.
- 4. Vyberte kartu Layout (Rozvržení).
- 5. Vyberte možnost Flip on Long Edge (Otočit podél širší strany) nebo Flip on Short Edge (Otočit podél kratší strany).
- 6. Klepněte na OK a nastavení vlastností uložte.
- 7. Odešlete tiskovou úlohu tiskárně.

### Na tiskárně:

Jestliže ovladač tiskárny neobsahuje možnost duplexního režimu, lze ho zvolit na ovládacím panelu tiskárny. Všechny úlohy odeslané tiskárně se pak tisknou oboustranně až na ty, které byly odeslány tiskárně ovladačem, který v dané úloze výslovně požaduje jednostranný tisk. (Nastavené ovladače vždy potlačí nastavení čelního panelu.)

- 8. Na ovládacím panelu tiskárny Xerox Phaser 5400 vyberte duplexní tisk:
  - a. Stiskněte tlačítka Nabídky (označená 1 nebo 5) a nalistujte možnost Nabídka Systém.
  - a. Stiskněte tlačítka **Položky** (označená 2 nebo 6) a nalistujte možnost **Oboustranně**.
  - b. Stiskněte tlačítka Hodnoty (označená 3 nebo 7) a nalistujte možnost Long (Širší strana) nebo Short (Užší strana). Tuto hodnotu určíte podle obrázku viz *strana 49*.
  - c. Stiskněte Zadávací tlačítko (označené 4).
  - d. Stiskněte tlačítko **Online** (označené **0**) a opust'te režim nabídek.

Možné nastavení vazby (jak se budou stránky otáčet) a nastavení oboustranného tisku (širší strana / užší strana):

#### Orientace na výšku

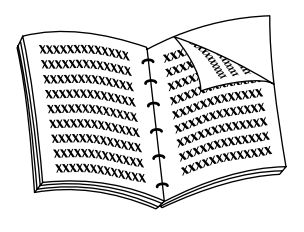

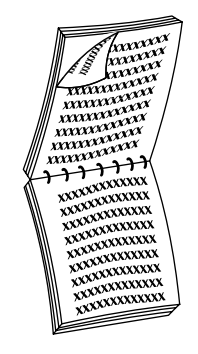

Vazba podél delší strany

#### Vazba podél kratší strany

Orientace na šířku

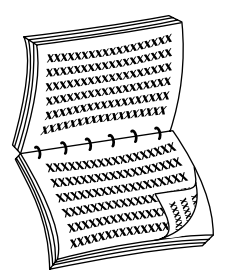

Vazba podél delší strany

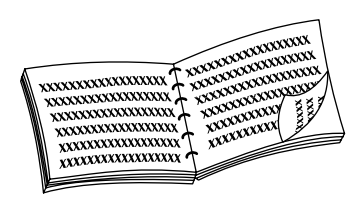

Vazba podél kratší strany

## Odstraňování problémů

Pokud tiskárna nepracuje správně, zkontrolujte následující body:

- Tiskárna je zapojena do zásuvky a zapnutá.
- Datový kabel je správně připojen k tiskárně.
- Zásuvky s tiskovými médii jsou správně nasazeny a dvířka jsou bezpečně zavřená.
- Zobrazuje se na displeji ovládacího panelu chybová zpráva?
- Počítač má instalován správný ovladač a ovladač je správně nakonfigurován pro danou tiskárnu.

Podrobnější informace k odstraňování problémů a závad viz:

- Příručka Advanced Features and Troubleshooting Manual (Příručka pro pokročilé funkce a odstraňování problémů) na disku CD-ROM dodávaném s tiskárnou.
- Databáze znalostí infoSMART<sup>TM</sup> (databáze k odstraňování problémů a závad) na internetové stránce pro tiskárny společnosti Xerox: www.xerox.com/officeprinting/infoSMART

## Výměna zásobníku toneru

Odstraňování problémů si může vynutit výměnu zásobníku toneru.

## Výstraha

Aby nedošlo k možnému úrazu, nikdy se nedotýkejte oblasti fixační jednotky uvnitř tiskárny (v místech, kde štítek varuje před vysokou teplotou).

## Pozor

Zásobník toneru nevystavujte přímému slunečnímu záření ani umělému světlu po dobu delší než 15 minut. Nadměrná expozice by trvale poškodila fotocitlivý zobrazovací válec.

Clonu zobrazovacího válce neotevírejte a nedotýkejte se modrého povrchu zobrazovacího válce.

1. Otevřete vrchní kryt tiskárny.

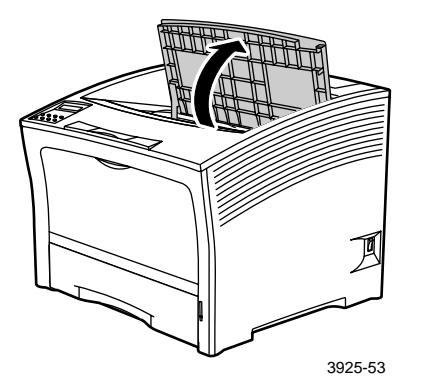

2. Vyjměte použitý zásobník.

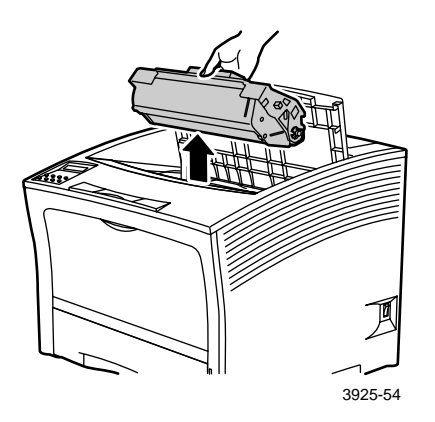

Použitý zásobník toneru zabalte do balení nového zásobníku a vrať te jej podle návodu.

3. Po vyjmutí nového zásobníku z obalu s ním sedmkrát až osmkrát zatřepejte, aby se toner uvolnil.

#### Poznámka

Zásobníkem toneru důkladně zatřeste podle šipek, aby se toner uvnitř kazety stejnoměrně rozptýlil. Není-li toner rovnoměrně rozptýlen v kazetě s tonerem, může se zhoršovat kvalita tisku.

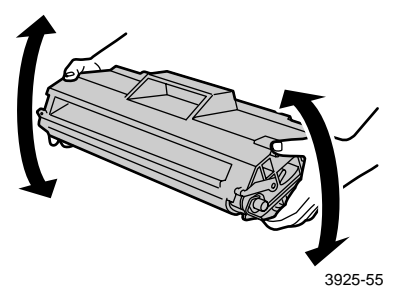

 Zásobník odložte na rovnou podložku. Zásobník jednou rukou pevně přidržte. Druhou rukou uchopte konec uzavírací pásky a pásku vodorovně vytáhněte.

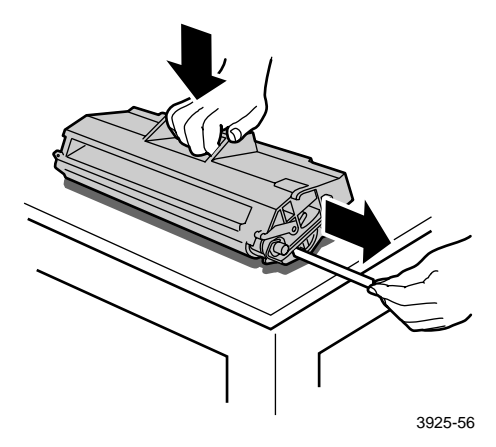

Laserová tiskárna Xerox Phaser 5400

 Zásobník s tonerem uchopte podle obrázku a zasuňte ho do tiskárny. Poté zaveď te dvě vyčnívající části zásobníku do vodicích kanálů tiskárny. Zásobník s tonerem zcela zasuňte do tiskárny.

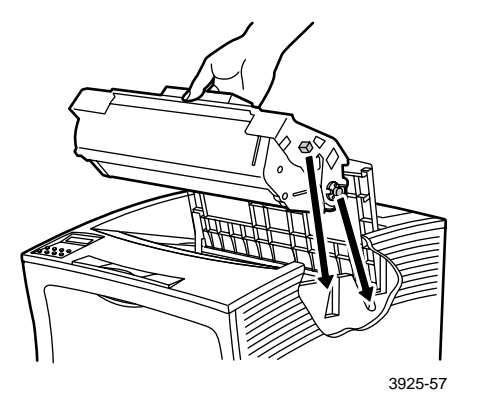

6. Zavřete horní víko tiskárny, až zapadne na své místo.

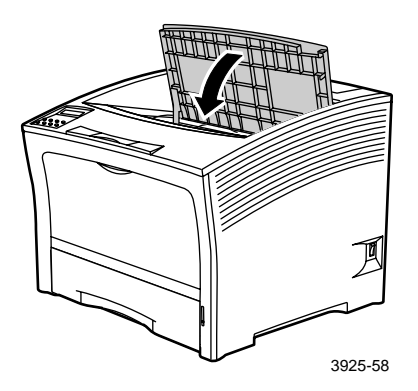

## Odstraňování problémů s kvalitou tisku

Povšimnete-li si problému s kvalitou tisku, může být třeba vyměnit některý spotřební materiál (například zásobník toneru).

Při diagnostice daného problému zkontrolujte následující položky:

- Zkontrolujte ovládací panel, zda neuvádí zprávy o potřebě výměny spotřebního materiálu.
- Vytiskněte zkušební stránky z ovládacího panelu tiskárny:
  - a. Stiskněte tlačítka Nabídky (označená 1 nebo 5) a nalistujte možnost Nabídka Tisk.
  - b. Stiskněte tlačítka Položky (označená 2 nebo 6) a nalistujte možnost Zkušební tisk.
  - c. Stiskněte Zadávací tlačítko (označené 4).
    Vytisknou se zkušební stránky.
  - d. Zkontrolujte stránky z následujících hledisek:

#### Příznak: Světlý nebo slabý tisk

Celý obraz je světlejší než obvykle.

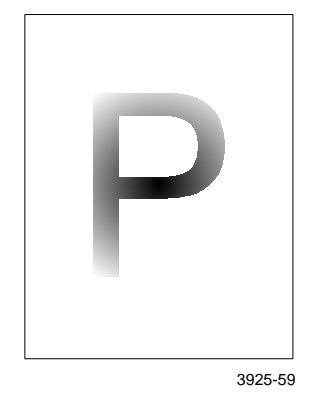

#### Možné příčiny a řešení:

- Papír v tiskárně může být vlhký. Papír vyměňte.
- Používáte-li režim Draft Mode (Koncept), tento režim vypněte.
- V tiskárně může být málo toneru. Je-li zásobník toneru prázdný, vyměňte jej.

Příznak: Prázdné výtisky

Celá vytištěná stránka je prázdná bez jakéhokoliv viditelného tisku.

| 1 |  |  |
|---|--|--|
|   |  |  |
|   |  |  |
|   |  |  |
|   |  |  |

3925-60

#### Možné příčiny a řešení:

- Pokud jste právě instalovali nový zásobník toneru, je možné, že žlutý uzavírací pásek je stále ještě na svém místě. Pásek odstraňte.
- Do tiskárny se ze zásobníku současně posunulo několik listů papíru. Vyjměte papír z použité zásuvky a papír rozevřete do vějíře, aby se uvolnily listy. Ujistěte se také, zda je papír správně vložen do zásuvky.
- Tiskárna nedostala z počítače potřebná tisková data. Tuto možnost prověřte vytištěním listu konfigurace tiskárny podle popisu na předchozí stránce. Je-li list konfigurace normální, zkontrolujte kabel mezi počítačem a tiskárnou, nastavení tiskárny a aplikační programové vybavení. Je-li stránka konfigurace prázdná, kontaktujte příslušné středisko technické podpory zákazníků.
- Zásobník toneru může být vadný, nebo může obsahovat málo toneru. Vyměňte zásobník toneru.

## Příznak: Černé výtisky

Celá potištěná stránka je černá.

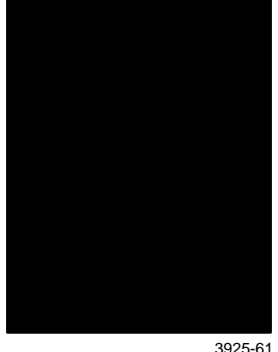

#### Možné příčiny a řešení:

- Zásobník toneru může být vadný. Vyměňte zásobník toneru.
- Napájení tiskárny může mít poruchu; kontaktujte příslušné středisko technické podpory zákazníků.

3925-61

## Příznak: Prázdné skvrny v tisku

Části tisku jsou extrémně světlé, nebo zcela chybějí.

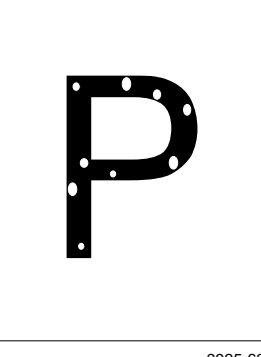

Možné příčiny a řešení:

- Papír v tiskárně může být vlhký. Papír vyměňte.
- Zásobník toneru může být vadný, nebo může být na konci své životnosti. Vyměňte zásobník toneru.

3925-62

#### Příznak: Svislé světlé pruhy

Na potištěné stránce se objevují svislé úzké pruhy bez tisku.

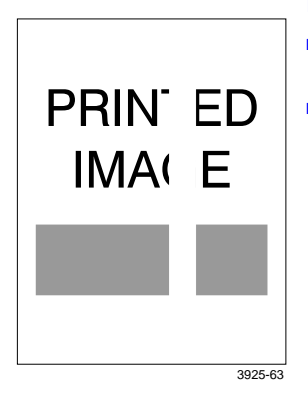

#### Možné příčiny a řešení:

- Zásobník toneru může být nesprávně instalován. Zásobník toneru vyjměte a znovu nainstalujte.
- Zásobník toneru může být vadný, nebo může být na konci své životnosti. Vyměňte zásobník toneru.

#### Příznak: Vodorovné světlé pruhy

Na potištěné stránce se objevují vodorovné pruhy bez tisku.

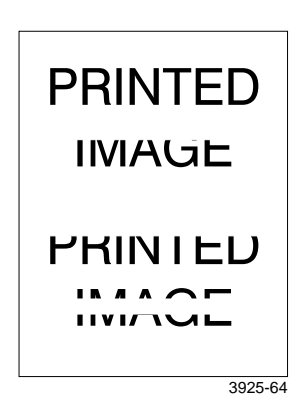

#### Možné příčiny a řešení:

- Papír v tiskárně může být vadný (zmačkaný, zpřehýbaný atd.). Papír v tiskárně vyměňte.
- Zásobník toneru může být vadný, nebo může být na konci své životnosti. Vyměňte zásobník toneru.
### Příznak: Svislé tmavé pruhy

Na potištěné stránce se objevují černé pruhy.

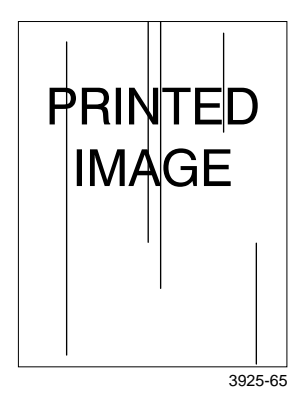

### Možné příčiny a řešení:

- Zásobník toneru může být vadný, nebo může být na konci své životnosti. Vyměňte zásobník toneru.
- Může jít o poškození fixační jednotky. Fixační jednotku vyměňte (je součástí soupravy pro údržbu).

### Příznak: Opakované tmavé vodorovné pruhy

Na potištěné stránce se objevují černé příčné čáry.

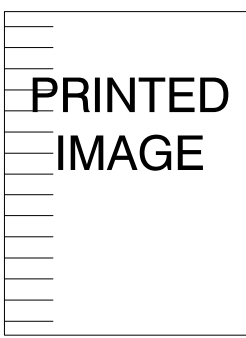

Možné příčiny a řešení:

- Cesta papíru v tiskárně může být znečištěná tonerem. Vytiskněte několik prázdných listů, abyste odstranili nashromážděný toner.
- Zásobník toneru může být vadný, nebo může být na konci své životnosti. Vyměňte zásobník toneru.
- Může jít o poškození fixační jednotky. Fixační jednotku vyměňte (je součástí soupravy pro údržbu).
- Přenosový válec může být vadný. Přenosový válec vyměňte (je součástí soupravy pro údržbu).

3925-66

### Příznak: Tmavé tečky nebo značky

Na stránce se náhodně objevují tmavé tečky nebo značky.

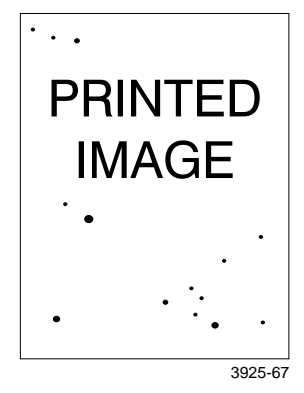

#### Možné příčiny a řešení:

- Cesta papíru v tiskárně může být znečištěná tonerem. Vytiskněte několik prázdných listů, abyste odstranili nashromážděný toner.
- Zásobník toneru může být vadný. Vyměňte zásobník toneru.
- Může jít o poškození fixační jednotky. Fixační jednotku vyměňte (je součástí soupravy pro údržbu).
- Přenosový válec může být vadný. Přenosový válec vyměňte (je součástí soupravy pro údržbu).

### Příznak: Obraz nefixovaný, nebo fixovaný jen částečně

Vytištěný obraz není dokonale fixovaný, a proto se snadno stírá.

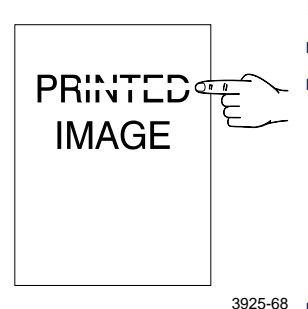

### Možné příčiny a řešení:

- Papír v tiskárně může být vlhký. Papír vyměňte.
  - V zásuvce je vložen příliš silný nebo neobvyklý druh papíru. Papír vyměňte za schválené médium. Pokud potřebujete papír o velké hmotnosti, přesvědčete se, že teplota fixační jednotky a doba fixace jsou pro daný typ papíru nastaveny správně; podrobnější informace viz příručka Advanced Features and Troubleshooting Manual (Příručka pro pokročilé funkce a odstraňování problémů).
- Fixační jednotka může být poškozená. Fixační jednotku vyměňte (je součástí soupravy pro údržbu).
- Tiskárnu umístěte do doporučeného prostředí z hlediska teploty (v rozpětí 10 až 32 stupňů C) a relativní vlhkosti (mezi 15 a 85 procenty). Tiskárnu umístěte na vhodné místo – neumisť ujte ji do blízkosti ventilace klimatizačního zařízení, otevřených nákladních prostor atd.

### Příznak: Zmačkané výtisky

Výtisky jsou zmačkané, zpřehýbané nebo zkroucené.

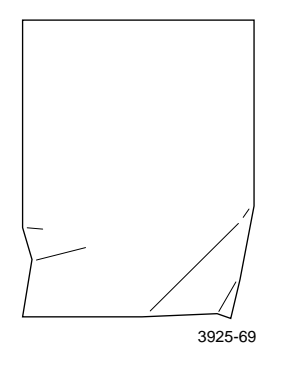

### Možné příčiny a řešení:

- Papír v tiskárně může být ve špatném stavu. Papír vyměňte.
- Papír v tiskárně může být vlhký. Papír vyměňte.
- Fixační jednotka může být na konci své životnosti. Fixační jednotku vyměňte (je součástí soupravy pro údržbu).

### Příznak: Rozmazaný tisk

Obraz je u okrajů rozmazaný.

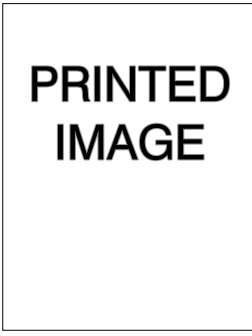

### Možné příčiny a řešení:

- Papír v tiskárně může být ve špatném stavu. Papír vyměňte.
- Papír v tiskárně může být vlhký. Papír vyměňte.

### Příznak: Náhodná prázdná místa v tisku

Na stránce se objevují náhodně místa bez tisku a světlá místa.

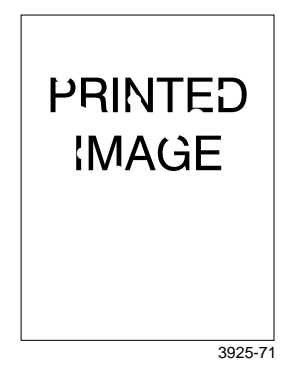

### Možné příčiny a řešení:

- Papír v tiskárně může být ve špatném stavu. Papír vyměňte.
- Papír v tiskárně může být vlhký. Papír vyměňte.

### Příznak: Zrnitá grafika

Vytištěná grafika je hrubá nebo zrnitá (jakoby cihlová nebo šachovnicová), nevypadá jako hladká polotónová grafika.

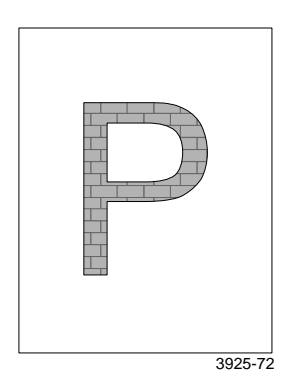

### Možné příčiny a řešení:

- Tiskárna se mohla pokusit vytisknout složitý obrázek s nedostatečnou pamětí. Zvažte možnost doplnění další paměti do tiskárny.
- Přesvědčete se, že používáte správný ovladač tiskárny.

### Příznak: Přerušený obraz na stránce

Tištěný obraz za vodorovným přerušením zcela chybí.

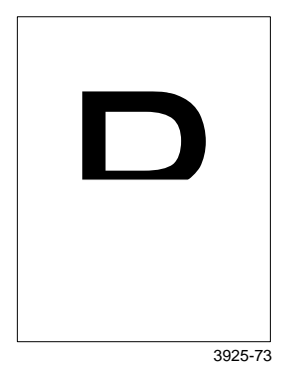

### Možné příčiny a řešení:

 Tiskárna se mohla pokusit vytisknout složitý obrázek s nedostatečnou pamětí. Zvažte možnost doplnění další paměti do tiskárny.

# Uvíznutí papíru

### Výstraha

Aby nedošlo k možnému úrazu, nedotýkejte se oblasti fixační jednotky v tiskárně, která může být velmi horká.

### Pozor

Při odstraňování uvíznutého papíru nepoužívejte nástroje ani ostré předměty – mohly by tiskárnu poškodit. Nedotýkejte se povrchu tiskového válce; dotyk by mohl válec poškodit.

### Prevence uvíznutí papíru

- Ke snížení četnosti uvíznutí papíru a průhledných fólií používejte média Xerox; podrobnější informace viz strana 7.
- V zásuvkách používejte výhradně doporučené velikosti a hmotnosti papíru; podrobnější informace o přijatelných hmotnostech papíru viz strana 10 a o přijatelných velikostech papíru viz strana 12.
- Po odstranění uvíznutého papíru se přesvědčete, že jste odstranili všechny útržky papíru.
- Nepoužívejte vlhký papír.

# Odstranění uvíznutého papíru v duplexní jednotce

1. Otevřete zadní kryt tiskárny.

### Výstraha

Aby nedošlo k možnému úrazu, nikdy se nedotýkejte oblasti fixační jednotky uvnitř tiskárny (v místech, kde štítek varuje před vysokou teplotou). Fixační jednotka může být horká.

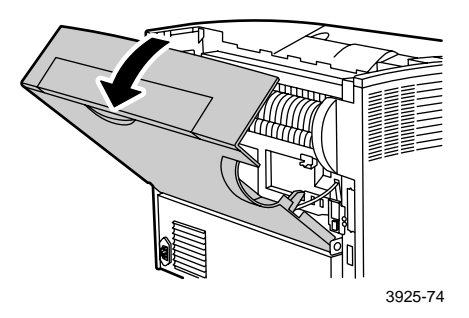

2. Jednotku zkontrolujte a opatrně vytáhněte zmačkaný papír.

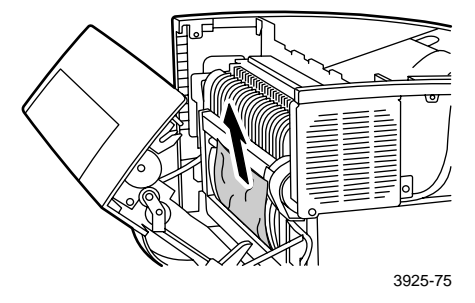

**3**. Uzavřete zadní kryt tiskárny.

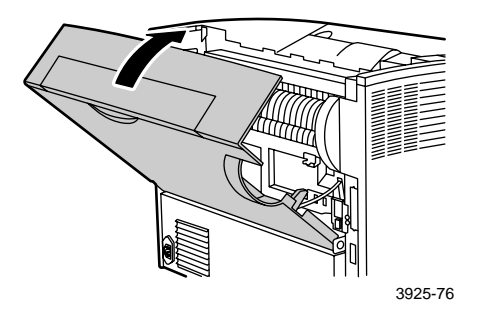

# Odstranění uvíznutého papíru ve výstupu

1. Otevřete zadní kryt tiskárny.

### Výstraha

Aby nedošlo k možnému úrazu, nikdy se nedotýkejte oblasti fixační jednotky uvnitř tiskárny (v místech, kde štítek varuje před vysokou teplotou). Fixační jednotka může být horká.

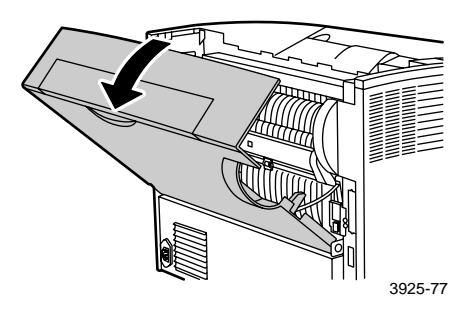

2. Otevřete horní kryt směrem dozadu až na doraz. Odeberte veškerý papír ve výstupní přihrádce.

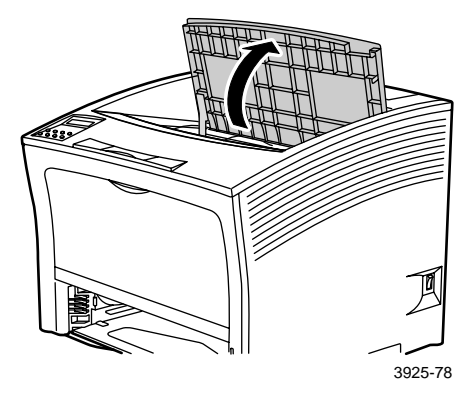

3. Vyjměte zásobník s tonerem a odložte ho na rovnou podložku.

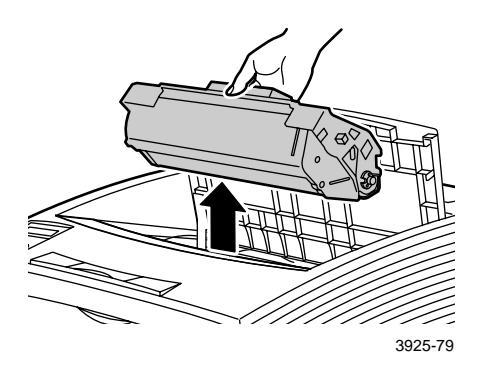

4. Zkontrolujte oblast tiskárny, kde bývá nasazen zásobník s tonerem, a odstraňte veškerý zmačkaný papír.

### Výstraha

Aby nedošlo k možnému úrazu, nedotýkejte se válečků, které mohou být horké.

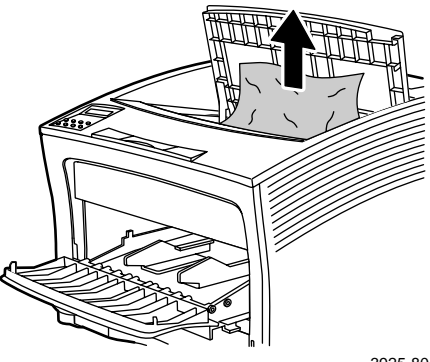

3925-80

5. Znovu instalujte zásobník s tonerem, dva vyčnívající díly zasuňte do vodicích drážek tiskárny.

### Poznámka

Zásobník s tonerem zcela zasuňte do tiskárny.

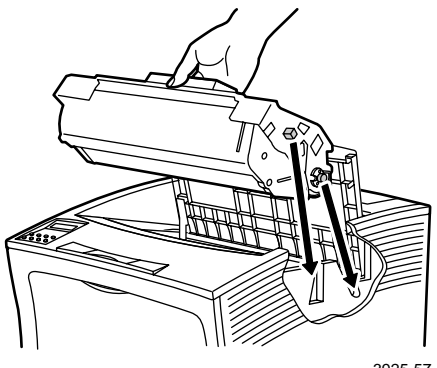

3925-57

6. Uzavřete horní kryt tiskárny.

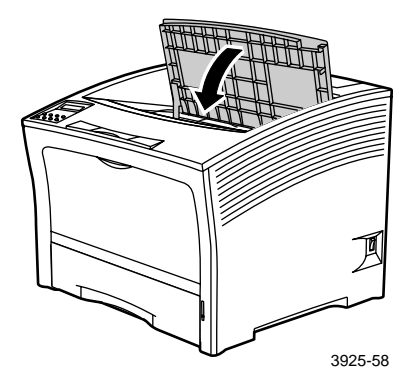

7. Uzavřete zadní kryt tiskárny.

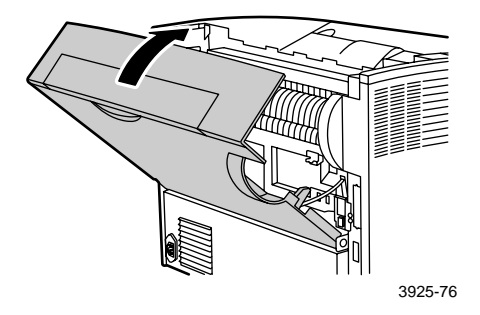

# Odstranění uvíznutého papíru ve stohovací přihrádce

1. Otevřete zadní kryt stohovací přihrádky.

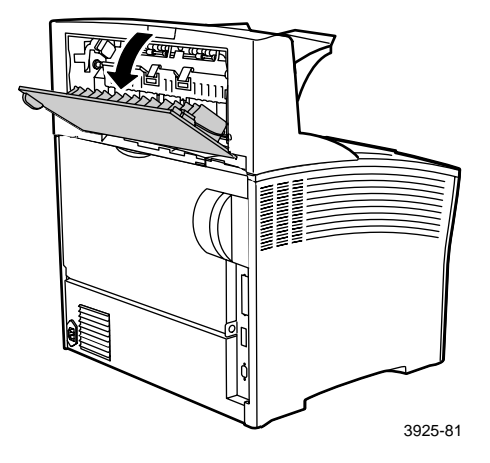

2. Odstraňte veškerý uvíznutý papír za otevřeným krytem.

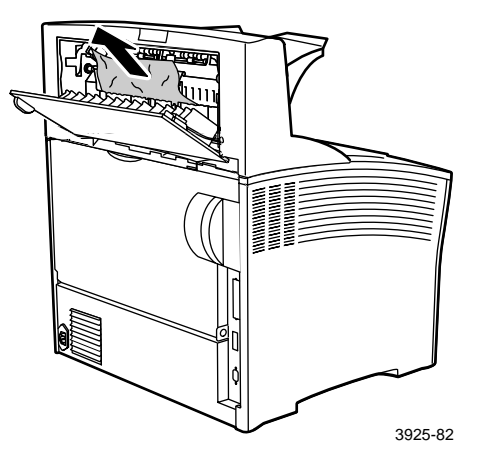

3. Uzavřete zadní kryt stohovací přihrádky.

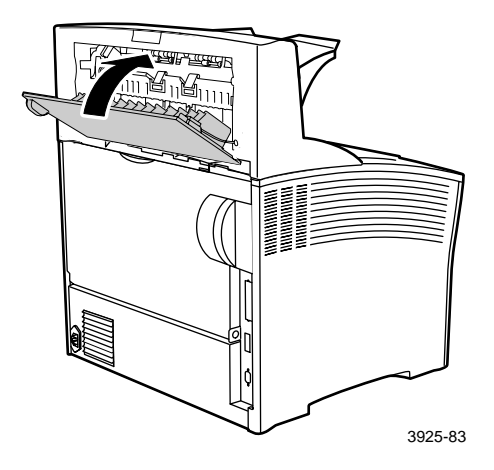

# Odstranění uvíznutého papíru v zásuvce 1

1. Zásuvku 1 zcela vysuňte z tiskárny.

### Poznámka

Vyjímanou zásuvku nejdříve vytáhněte z tiskárny a poté ji lehce nadzvedněte a zcela vyjměte z tiskárny.

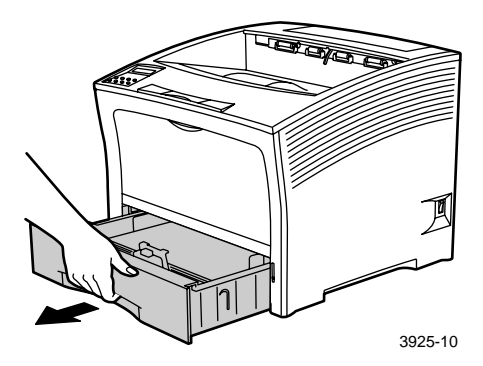

2. Zkontrolujte, zda je v podavači uvíznutý papír. Pokud je v zásuvce zmačkaný papír, odstraňte ho.

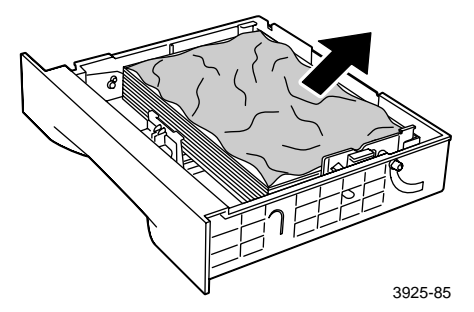

- 3. Otevřete vícelistový přímý podavač (zvedněte ho a vytáhněte).
  - a. Podavač přidržte na obou stranách v naznačených místech a lehce ho vysuňte směrem nahoru.
  - b. Podavač opatrně zvedejte a vytahujte ven až na doraz.

Zkontrolujte, zda je ve vícelistovém přímém podavači uvíznutý papír.

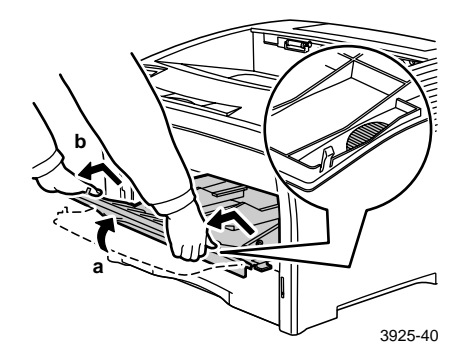

4. Odeberte veškerý papír ve výstupní přihrádce. Otevřete horní kryt až na doraz.

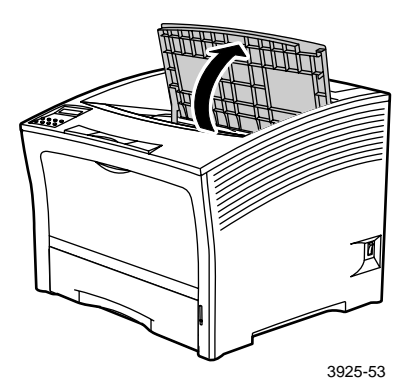

5. Vyjměte zásobník s tonerem a odložte ho na rovnou podložku.

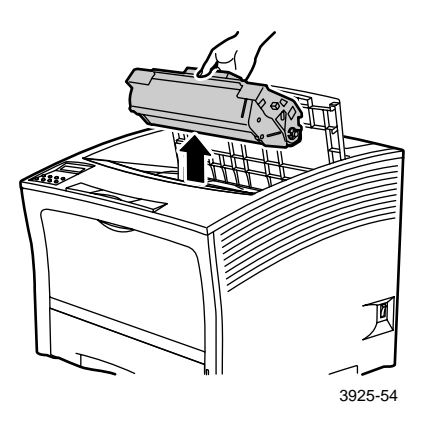

6. Zkontrolujte oblast tiskárny, kde bývá nasazen zásobník s tonerem a odstraňte veškerý zmačkaný papír.

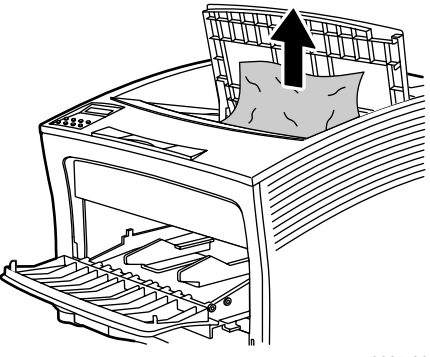

3925-80

7. Znovu instalujte zásobník s tonerem, dva vyčnívající díly zasuňte do vodicích drážek tiskárny. Zásobník s tonerem zcela zasuňte do tiskárny.

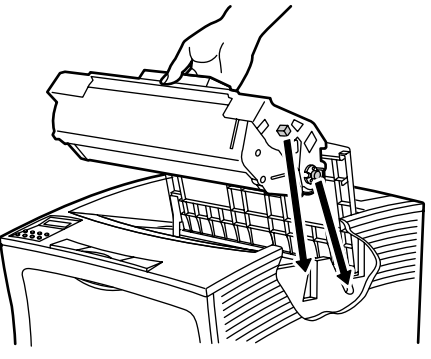

3925-57

8. Uzavřete horní kryt tiskárny.

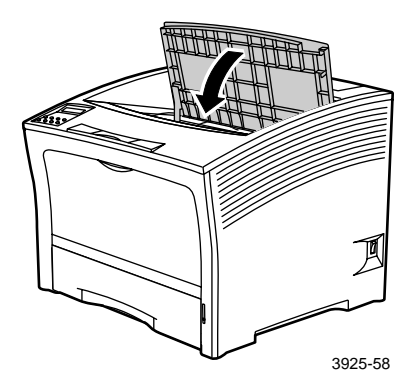

9. Znovu vložte vícelistový přímý podavač Podavač přidržte na obou stranách v naznačených místech a zasuňte až na doraz.

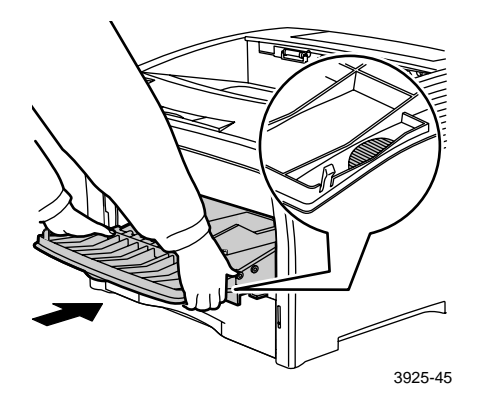

10. Znovu instalujte zásuvku 1.

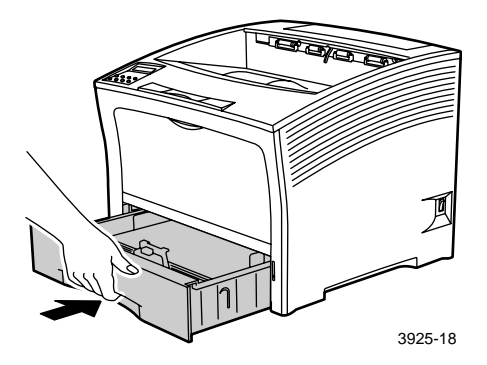

# Odstranění uvíznutého papíru v zásuvce 2 nebo 3

Podávání papíru z podavače na 2000 listů

1. Otevřete přední dvířka podavače.

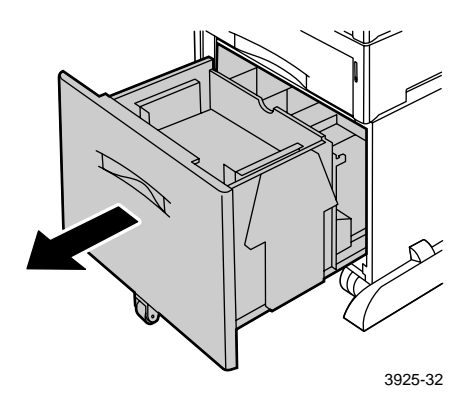

2. Odstraňte veškerý uvíznutý nebo zmačkaný papír.

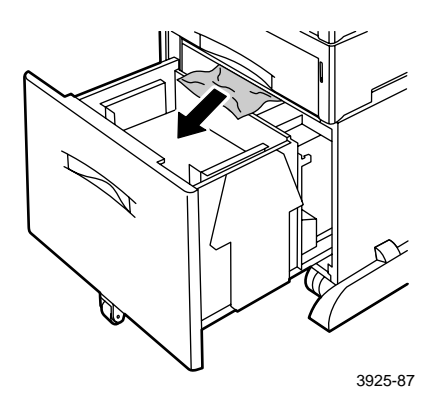

Uvíznutí papíru

### 3. Zásuvku stlačte dolů.

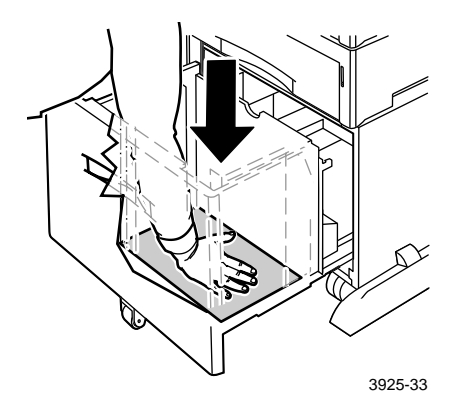

4. Přední dvířka podavače zasuňte zpět.

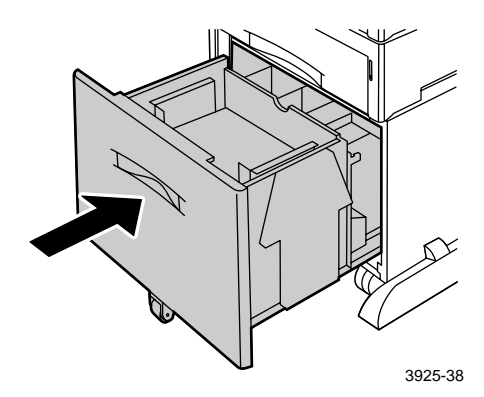

5. Otevřete zadní kryt podavače.

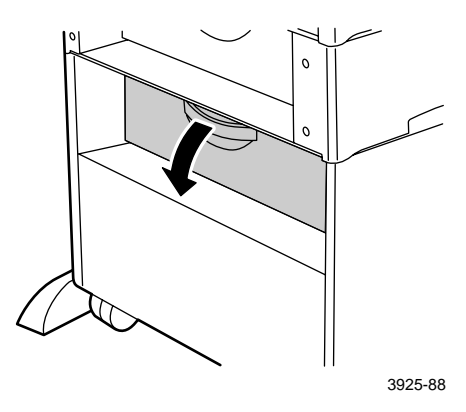

6. Odstraňte veškerý uvíznutý nebo zmačkaný papír.

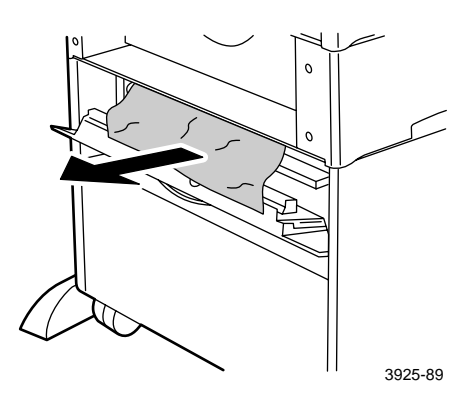

7. Zavřete zadní kryt podavače.

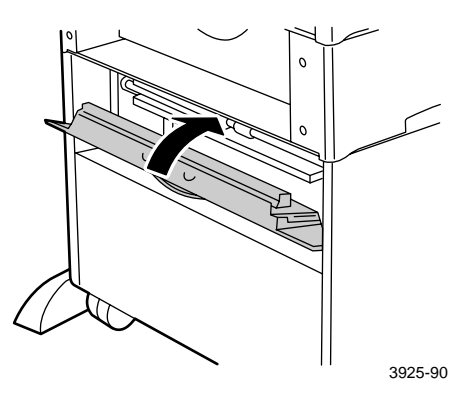

### Podávání papíru z podavače na 500 listů

1. Všechny zásuvky zcela vysuňte z tiskárny.

### Poznámka

Vyjímanou zásuvku nejdříve vytáhněte z tiskárny až na doraz a poté ji lehce nadzvedněte a zcela vyjměte z tiskárny.

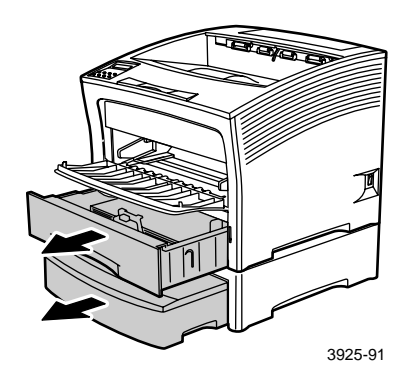

2. Pokud je v zásuvce zmačkaný papír, odstraňte ho.

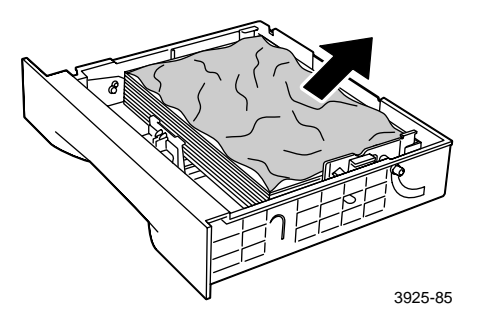

3. Otevřete zadní kryt podavače.

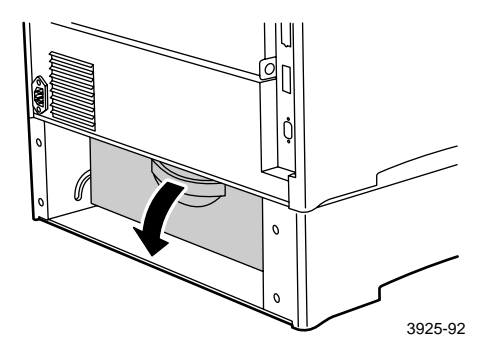

4. Odstraňte veškerý uvíznutý papír.

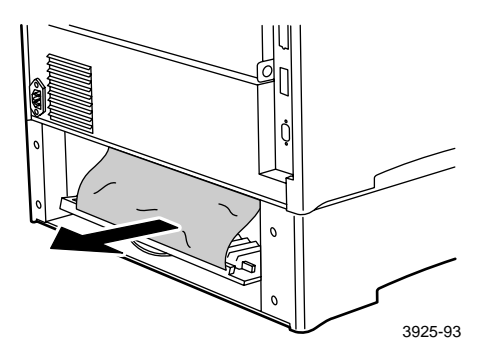

5. Vnitřek tiskárny zkontrolujte a opatrně vytáhněte zmačkaný papír.

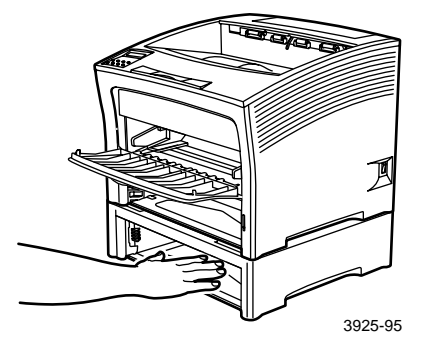

- 6. Otevřete vícelistový přímý podavač (zvedněte ho a vytáhněte).
  - a. Podavač přidržte na obou stranách v naznačených místech a lehce ho nahněte směrem nahoru.
  - b. Podavač opatrně zvedejte a vytahujte ven až na doraz.

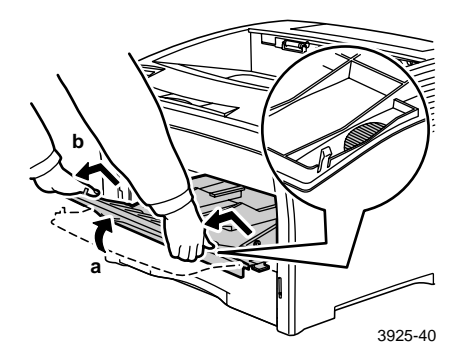

7. Otevřete horní kryt až na doraz. Odeberte veškerý papír ve výstupní přihrádce.

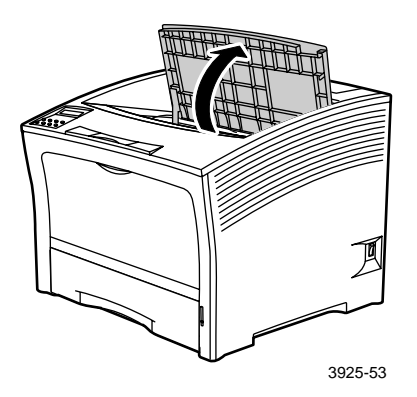

8. Vyjměte zásobník s tonerem a položte ho na rovnou podložku.

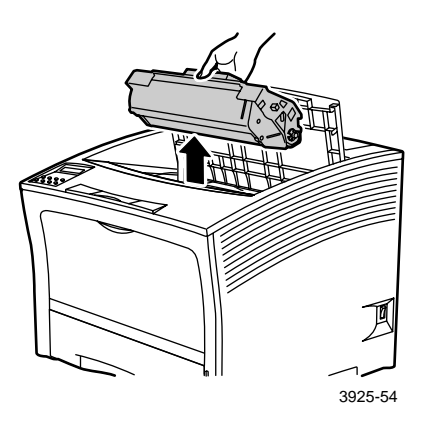

 Zkontrolujte oblast tiskárny, kde bývá nasazen zásobník s tonerem, a odstraňte veškerý zmačkaný papír. Odstraňte veškerý papír zbývající ve vícelistovém přímém podavači nebo v otvoru zásuvky 1.

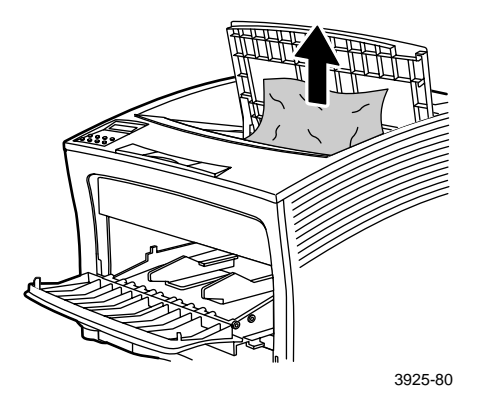

Laserová tiskárna Xerox Phaser 5400

10. Znovu instalujte zásobník s tonerem, dva vyčnívající díly zasuňte do vodicích drážek tiskárny. Zásobník s tonerem zcela zasuňte do tiskárny.

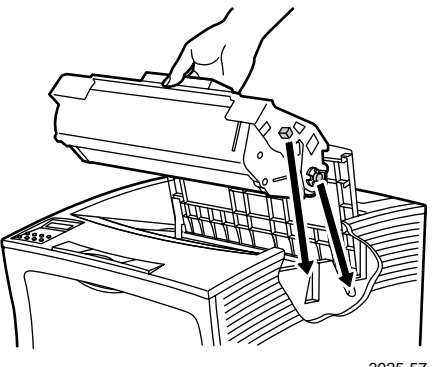

3925-57

11. Uzavřete horní kryt tiskárny.

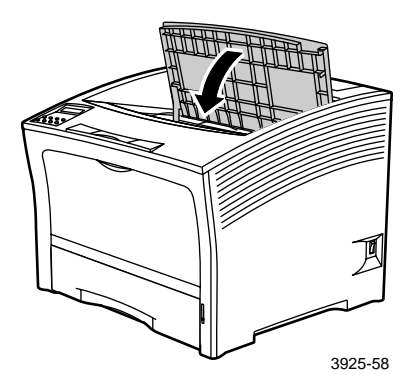

12. Znovu vložte vícelistový přímý podavač. Podavač přidržte na obou stranách v naznačených místech a zasuňte ho až na doraz.

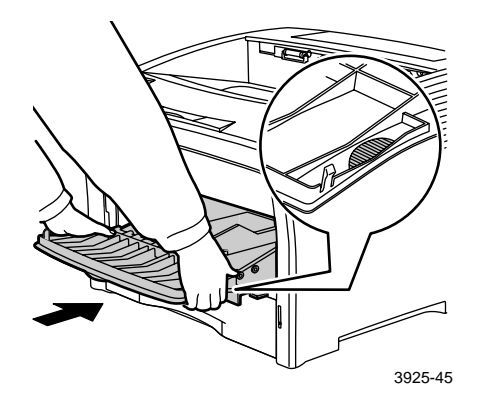

13. Znovu instalujte všechny zásobníky papíru.

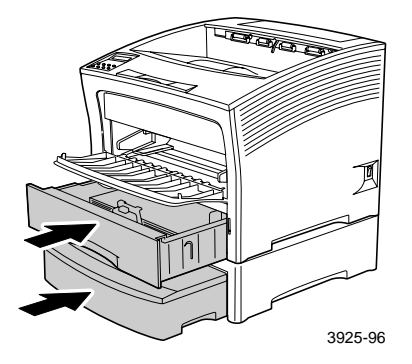

# Odstranění uvíznutého papíru u zásobníku toneru

1. Otevřete horní kryt směrem dozadu až na doraz.

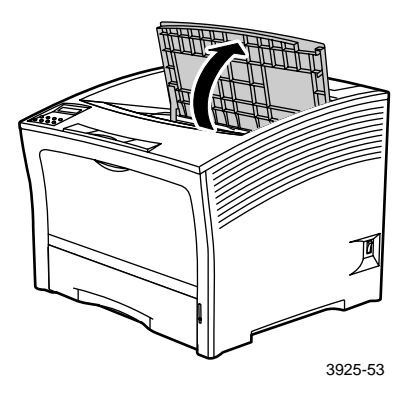

- 2. Otevřete vícelistový přímý podavač (zvedněte ho a vytáhněte).
  - a. Podavač přidržte na obou stranách v naznačených místech a lehce ho nahněte směrem nahoru.
  - b. Podavač opatrně zvedejte a vytahujte ven až na doraz.

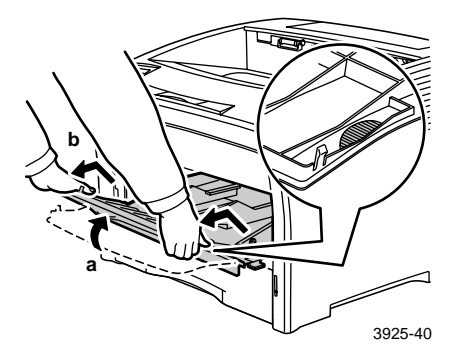

### 3. Odstraňte veškerý papír.

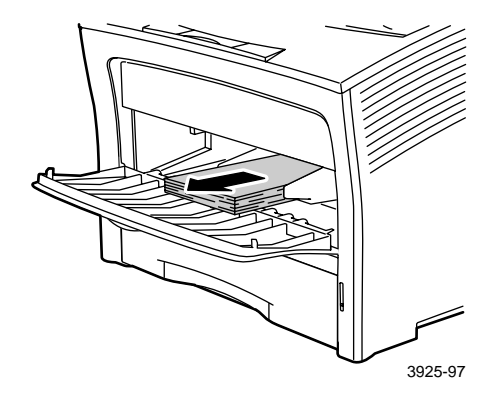

4. Vyjměte zásobník s tonerem a položte ho na rovnou podložku.

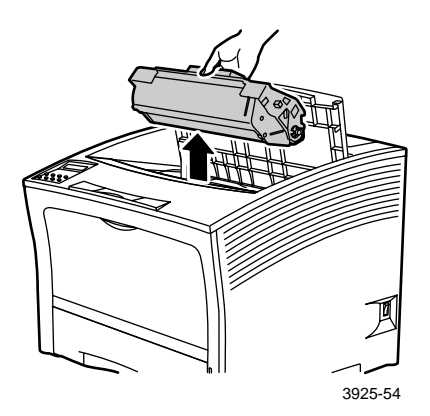

5. Zkontrolujte oblast tiskárny, kde bývá nasazen zásobník s tonerem, a odstraňte veškerý zmačkaný papír.

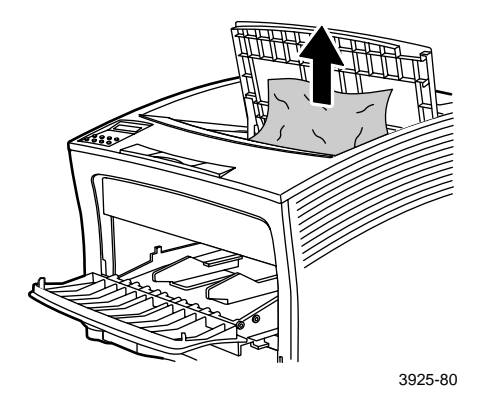

6. Znovu instalujte zásobník s tonerem, dva vyčnívající díly zasuňte do vodicích drážek tiskárny. Zásobník s tonerem zcela zasuňte do tiskárny.

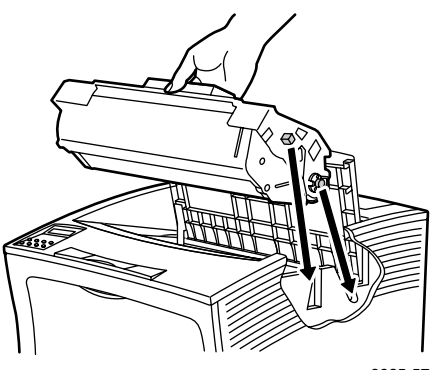

3925-57

7. Znovu vložte vícelistový přímý podavač. Jestliže byl podavač vytažen, přidržte ho na obou stranách v naznačených místech a zasuňte až na doraz.

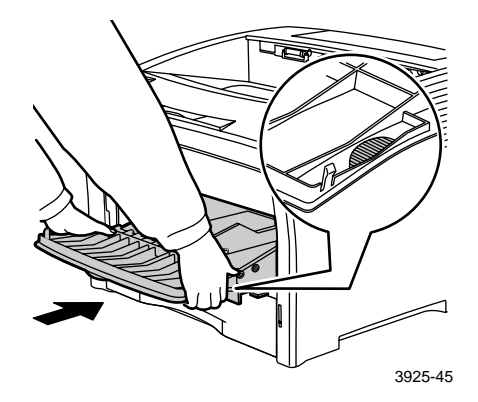

8. Znovu zasuňte vícelistový přímý podavač.

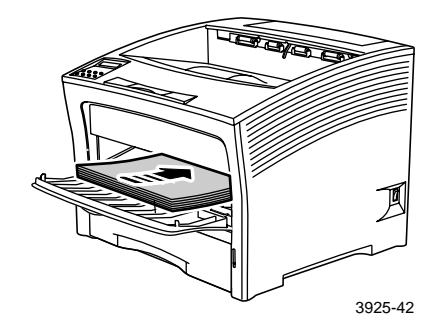

9. Uzavřete horní kryt tiskárny.

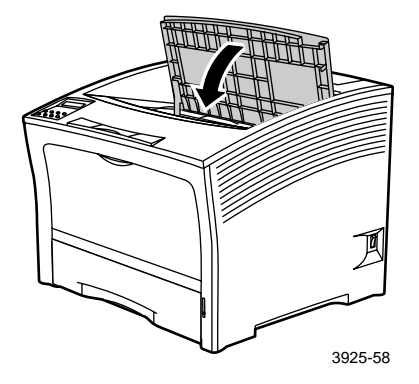

# Neshoda velikosti/typu papíru

1. Otevřete zadní kryt tiskárny.

### Výstraha

Aby nedošlo k možnému úrazu, nikdy se nedotýkejte oblasti fixační jednotky uvnitř tiskárny (v místech, kde štítek varuje před vysokou teplotou). Fixační jednotka může být horká.

Do jakékoliv zásuvky vložte papír potřebný pro danou tiskovou úlohu. Zkontrolujte správné nastavení nabídky rozměrů papíru pro vícelistový přímý podavač.

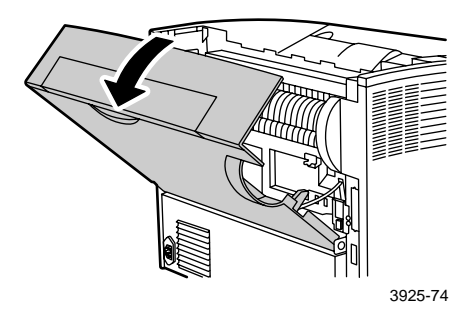

- 2. Zkontrolujte, zda v tiskárně není uvíznutý papír. Je-li uvíznutý papír vidět, opatrně ho vytáhněte:
  - a. Otevřete páčku po straně fixační jednotky.
  - b. Zmačkaný papír vytáhněte opatrně směrem nahoru a ven.

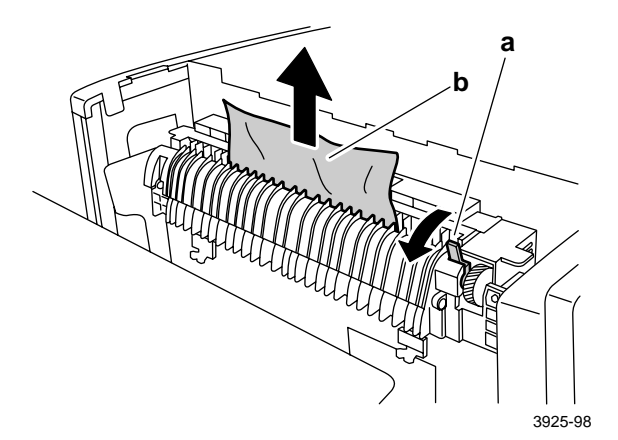

Uvíznutí papíru

**3**. Uzavřete zadní kryt tiskárny.

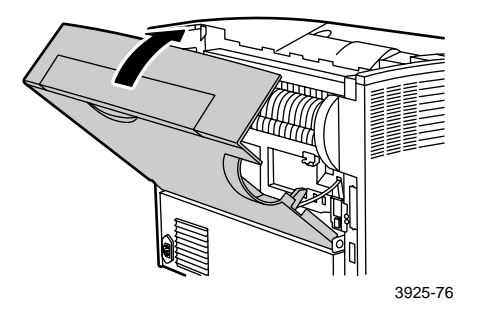
# Jak získat nápovědu

Disk CD-ROM dodávaný s laserovou tiskárnou Xerox Phaser 5400 navede uživatele k různým zdrojům, jež jsou k dispozici pro instalaci a jako zdroje dalších informací o tiskárnách Xerox. Disk CD-ROM použijte k instalaci programového vybavení ovladače tiskárny a zobrazení a tisku uživatelské dokumentace. Živé internetové odkazy uvedené na disku CD-ROM umožňují přístup na internetovou stránku společnosti Xerox, kde jsou uvedeny informace o produktech, spotřebním materiálu i technické podpoře.

## Disk CD-ROM laserové tiskárny Xerox Phaser 5400

- Kopie této Uživatelské příručky
- Quick Network Install Guide (Příručka pro rychlou instalaci v síti)
- Advanced Features and Troubleshooting Manual (Příručka pro pokročilé funkce a odstraňování problémů)
- Plakát pro instalaci a nastavení
- Instrukce ke spotřebnímu materiálu / doplňkům
- Ovladače tiskárny
- Poznámky k dané verzi (ReadMe)
- Prohlášení o bezpečnosti užitých materiálů (MSDS)
- Pomocné/obslužné programy
- Programové vybavení pro elektronickou registraci
- Font Manager
- Program Adobe Acrobat Reader
- Program Adobe Type Manager (ATM)

## Internetová stránka společnosti Xerox

Pro získání informací o produktech a spotřebním materiálu, stažení ovladačů tiskárny, zobrazení dokumentů a informace o přístupu k technické podpoře: www.xerox.com/officeprinting

#### Databáze znalostí infoSMART™

Přístup k databázi znalostí pro odstraňování problémů používané pracovníky technické podpory zákazníků společnosti Xerox: www.xerox.com/officeprinting/infoSMART

#### Technická podpora

Zobrazení informací technické podpory: www.xerox.com/officeprinting/support

#### Online dokumentace

Zobrazení dokumentace o tiskárně: www.xerox.com/officeprinting/documentation

#### Místní prodejní střediska a střediska technické podpory

Vyhledání místních prodejních středisek a středisek technické podpory: **www.xerox.com/officeprinting/contacts** 

## Střediska zákaznické podpory

Zobrazení informací technické podpory: www.xerox.com/officeprinting/contacts

Argentina (54)-114-378-5444 ASEAN +(65) 251 3006 Austrálie 1-800-811-177

Belgie – francouzsky +32 (70) 222 045

Belgie – holandsky +32 (70) 222 047

Bolívie +(5913) 469-090

Brazílie 0800-21-8400

Chile 800 200 600

Dánsko 7010 7288

Ekvádor 593 (2) 520-480

Finsko 0800 11 8388

Francie 0825 393 490 Hongkong 2513-2513 Itálie 199 112 088 Japonsko

+81 03-3448-3040

Kanada 1-800-835-6100

Kolumbie 571-636-3011

Korea 82 (2) 528 4661

Mexiko +52 (5) 628-1091

Německo 01805 004392

Nizozemí 0900 202 1154

Norsko 8150 0308 Nový Zéland 0 800 449 177 Portoriko 1-800-835-6100 Rakousko +43 (1) 7956 7083 Singapur 1-800-356-5565 Španělsko 902 160236 Švédsko +46 (771) 1788 08 Švýcarsko +41 (848) 845107

Taiwan (02) 2757 1567

Thajsko 2-645-3600

USA 1-800-835-6100

Velká Británie 0870 241 3459 Venezuela

+58 (2) 265 2625

## Specifikace

## Specifikace o bezpečnosti materiálu (MSDS)

Číslo specifikace: A12 Datum: 19. srpna 1997 Revize: 22. ledna 2001 Distributor: společnost Xerox Corporation Rochester, New York 14644 Telefonní čísla: Bezpečnostní informace: (800) 828-6571 Ohrožení zdraví: (716) 422-2177 Nebezpečí při dopravě (Chemtrec): (800) 424-9300

#### Část 1 – Identifikace produktu

| Obchodní názvy / synonyma                                    | Číslo položky |
|--------------------------------------------------------------|---------------|
| Laserová tiskárna Xerox Phaser 5400                          | 113R00495     |
| Chemický název: Žádný<br>Stav OSHA/WHMIS: Výrobek            |               |
| Komponenty (hmotnostní procenta)                             | Číslo CAS     |
| Styren / n-butyl akrylát kopolymer<br>(45 – 60 procent)      | 25767-47-9    |
| Oxid železa (40 – 50 procent)                                | 1309-38-2     |
| Polypropylenový vosk (2 – 3 procenta)                        | 9003-07-0     |
| Oxid křemičitý ošetřený pomocí dimetvlsilikonu (<2 procenta) | 67762-90-7    |

#### Část 2 – Nehody a první pomoc

#### Primární vstupní cesta: Vdechováním

Oči: Vyplachujte proudem vody po dobu několika minut.

Pokožka: Omyjte vodou a mýdlem.

Vdechnutí: Postiženého odveď te ze zamořené oblasti.

Požití: Obsah žaludku zřeď te několika sklenicemi mléka nebo vody.

**Příznaky nadměrného vystavení:** Podobně jako v případě vystavení, při velkém množství jakéhokoliv nejedovatého prachu vzniká minimální podráždění dýchacího traktu.

#### Zhoršení celkového zdravotního stavu následkem vystavení: Žádné

Další informace: Žádné

#### Část 3 – Toxikologické a zdravotnické informace

Tento materiál byl vyhodnocen společností Xerox Corporation. Údaje o toxicitě uvedené dále jsou založeny na výsledcích testů podobných xerografických tonerů.

Orálně LD<sub>50</sub>: >5 g/kg (potkan), prakticky netoxická látka

Dermálně LD<sub>50</sub>: >5 g/kg (králík), prakticky netoxická látka

Inhalačně LC<sub>50</sub>: >2,0 mg/l (potkan; 4-hodinová expozice), prakticky netoxická látka Podráždění očí: Nedráždí.

Senzibilizace pokožky: Nemá senzibilizující účinky.

Podráždění pokožky: Nepůsobí podráždění.

Test náplastí u člověka: Nedráždivá látka bez senzibilizačních účinků.

Mutagenní účinky: Při Amesově testu nebyly zjištěny mutagenní účinky.

Karcinogeny: Neobsahuje.

Ve vodě LC<sub>50</sub>: 1000 mg/l (střevle potoční) – netoxická látka.

TLV: 10 mg/m<sup>3</sup> (celkově prach)

**PEL:** 15 mg/m<sup>3</sup> (celkově prach) 5 mg/m<sup>3</sup> (dýchatelný prach)

STEL: Není stanovena hodnota

Mezní hodnota: Není stanovena

Limit expozice dle společnosti Xerox: 2,5 mg/m $^3$  (celkově prach) 0,4 mg/m $^3$  (dýchatelný prach)

**Další informace:** Výsledky studie zaměřené na sledování chronické inhalace toneru, kterou společnost Xerox financovala, prokázaly, že při nejnižší úrovni expozice (1 mg/m<sup>3</sup>, tj. úroveň nejpřiměřenější pro potenciální expozici člověka) nebyly zjištěny žádné změny na plicích potkanů. Při nejvyšší úrovni expozice (16 mg/m<sup>3</sup>) byl zjištěn velmi slabý stupeň fibrózy u 25 procent zvířat. Tento nález se připisuje "přetížení plic", což je obecná reakce organismu na nadměrné množství jakéhokoliv prachu, který zůstává v plicích po delší dobu. Tato studie byla z důvodů shody s testovacím protokolem EPA provedena pomocí zvláštního testovacího toneru. Testovací toner byl desetkrát více vdechnutelný než komerčně dostupný toner společnosti Xerox a v zařízeních společnosti Xerox by byl nepoužitelný.

#### Část 4 – Fyzikální údaje

Vzhled/zápach: Černý prach/slabý zápach Bod varu: Nevztahuje se. Rozpustnost ve vodě: Zanedbatelná Rychlost odpařování: Nevztahuje se. Hustota par (vzduch = 1): Nevztahuje se. Těkavost: Nevztahuje se procentuálně (hmotnost) Nevztahuje se procentuálně (objem) Rozsah teplot měknutí: 85 - 100 stupňů C Teplota tání: Nevztahuje se. Specifická hmotnost (H<sub>2</sub>O = 1): ~1,7 g/ml Tlak par (mm Hg): Nevztahuje se. pH: Nevztahuje se.

#### Část 5 – Požární údaje a údaje o výbušnosti

Bod vzplanutí (použitá metoda): Nevztahuje se.

Limit hořlavosti: Dolní mez: Nevztahuje se, horní mez: Nevztahuje se.

NFPA 704: Zdraví – 0, požár – 3, reaktivita – 0

Hasicí média: Voda, prášek, kysličník uhličitý, nebo pěna.

Zvláštní postupy při hašení požárů: Kouř nevdechujte. Používat ochranné oděvy a nezávislé dýchací přístroje.

Nebezpečí požáru a exploze: Toner je hořlavý prášek. Podobně jako většina organických prášků může toner tvořit ve směsi se vzduchem výbušné směsi.

#### Část 6 – Údaje k reaktivitě

Stabilita: Stabilní.

Nebezpečná polymerizace: Nedochází k ní.

Nebezpečné produkty rozkladu: Produkty spalování mohou být jedovaté. Kouř nevdechujte.

Nekompatibilita (zabránit styku s materiály): Nejsou známy

#### Část 7 – Informace o speciální ochraně

Ochrana dýchání: V případě správného použití nejsou třeba.

Ochrana očí: V případě správného použití není třeba.

Ochranné rukavice: V případě správného použití nejsou třeba.

**Ostatní:** Při použití jiným než běžným způsobem – postupy zpracování toneru (například hromadné zpracování toneru ve výrobních závodech) mohou být třeba ochranné brýle a ochrana dýchání. Podrobnější informace si lze vyžádat u společnosti Xerox.

#### Část 8 – Zvláštní preventivní opatření

#### Manipulace a skladování: Žádné

Nežádoucí podmínky: Nevdechujte nadměrné množství prachu po delší dobu.

#### Část 9 – Náhodný únik a postupy při likvidaci

V případě náhodného úniku: Vysypaný toner smeť te nebo vysajte a opatrně dopravte do uzavíratelné nádoby na odpad. Při zametání postupujte pomalu, aby se minimalizovalo víření prachu během úklidu. Při vysávání musí být motor vysavače prachotěsný. Ke snížení nebezpečí vzniku elektrostatického náboje použijte vodivou hadici spojenou s vysavačem (viz Část 5). Zbytky lze odstranit mýdlem a studenou vodou. Oděvy po odstranění volného toneru je nutné vyprat nebo vyčistit za sucha.

Metody likvidace odpadu: Tento materiál není při likvidaci zařazen mezi nebezpečné odpady podle federální směrnice 40 CFR 261 (USA). Státní a místní předpisy o likvidaci odpadů však mohou být přísnější. Podrobnější informace si lze vyžádat od příslušných státních a místních úřadů odpovědných za likvidaci odpadů. Spalujte jen v uzavřených nádobách.

#### Část 10 – Údaje o dopravě

Správný název pro dopravu: Nevztahuje se (doprava není regulována)

Klasifikace nebezpečnosti: Nevztahuje se.

Číslo ID: Nevztahuje se.

Balicí skupina: Nevztahuje se.

# Rejstřík

## В

bezpečnost viii

## Č

číslo položky štítky 8 doplňky 8 - 9 průhledná fólie 8 číslo součástky souprava na údržbu (110 V) 7 souprava na údržbu (220 V) 7 zásobník toneru 7

## D

displej 4 - 5 doplňky 2 doplňování podavač na 2000 listů 27 vícelistový přímý podavač 31 zásuvka 1, 2, nebo 3 15 zásuvka A3/Ledger 20 zásuvka A4/Letter 15 duplexní nastavení ovladače 47 tisk 47

#### 

internetová stránka společnosti Xerox 95

## K

kapacita vstupní zásobník 11 kvalita tisku odstraňování problémů 54 zkušební tisk 54

## Μ

možnosti ovladače tiskárny 36

## Ν

nápověda databáze znalostí infoSMART 95 místní prodejní střediska a střediska technické podpory 95 obsah disku CD-ROM 94 technická podpora 95 telefonní čísla technické podpory 96 nastavení vazby 49

## 0

obálky nastavení ovladače 41 návod pro tisk 43 tisk 41 odstraňování problémů kontrolní seznam 50 kvalita tisku 54 neshoda velikosti/typu papíru 92 příznaky 55 - 62 zkušební tisk 54 orientace podavač na 2000 listů 29 vícelistový přímý podavač 33 zásuvka A3/Ledger 23 zásuvka A4/Letter 17 ovládací panel duplexní tisk 48 funkce 3 tisk štítků 43 tisk na průhledné fólie 45 tisk na speciální papír 39 tisk obálek 41

### Ρ

papír doplňování podavače na 2000 listů 27 doplňování zásuvky 1, 2, nebo 3 15 doplňování zásuvky A3 / Ledger 20 doplňování zásuvky A4 / Letter 15 hmotnosti 10 nepřijatelný pro použití 14 rozměry 7 skladování 10 vlastní velikosti papíru 13 podavač na 2000 listů doplňování 27 změna typu papíru 30 podavač na 500 listů uvíznutí papíru 81 přehled o bezpečnosti uživatele viii prodejní střediska a střediska technické podpory 95 prostor pro tiskárnu ix provozní materiál a příslušenství objednávání 6 průhledné fólie nastavení ovladače 46 návod pro tisk 46 tisk 45

## S

skladování papír 10 součásti doplňky 2 tiskárna v základním provedení 1 souprava na údržbu číslo součástky 7 obsah 7 speciální papír nastavení ovladače 39 tisk 39 specifikace o bezpečnosti materiálu 97 spotřební materiál 6 - 7

## Š

štítky nastavení ovladače 44 návod pro tisk 45 tisk 43

## Т

technická podpora 95 technická podpora zákazníků telefonní čísla 96 teplota prostředí pro tiskárnu ix tiskárna odstraňování problémů 50 ovládací panel 3 součásti 1 tisková média podporované velikosti 12 tlačítka ovládací panel 3

## U

uvíznutí papíru duplexní jednotka 64 neshoda velikosti/typu papíru 92 podavač na 500 listů 81 prevence 63 stohovací oblast 70 výstupní oblast 66 zásobník toneru 87 zásuvka 1 72 zásuvka 2 nebo 3 77

## Ú

úspora energie 5

V

výstražné zprávy 6 výstup standardní přihrádka 38 stohovací přihrádka 38 vícelistový přímý podavač doplňování 31 změna typu papíru 35 vlastní velikosti papíru 13

## Ζ

záruka tiskárna v zásobník toneru číslo součástky 7 výměna 50 zásuvka 1, 2, nebo 3 doplňování 15 zásuvka A3/Ledger doplňování 20 změna typu papíru 26 zásuvka A4/Letter doplňování 15 změna typu papíru 19 zkušební tisk 54

# THE DOCUMENT COMPANY XEROX

www.xerox.com/officeprinting

7 2 1 P 5 7 7 8 0